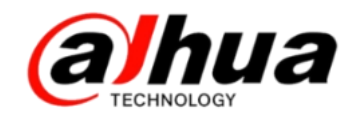

# 大年400技木月刊 <sup>第一期</sup> 2016年1月

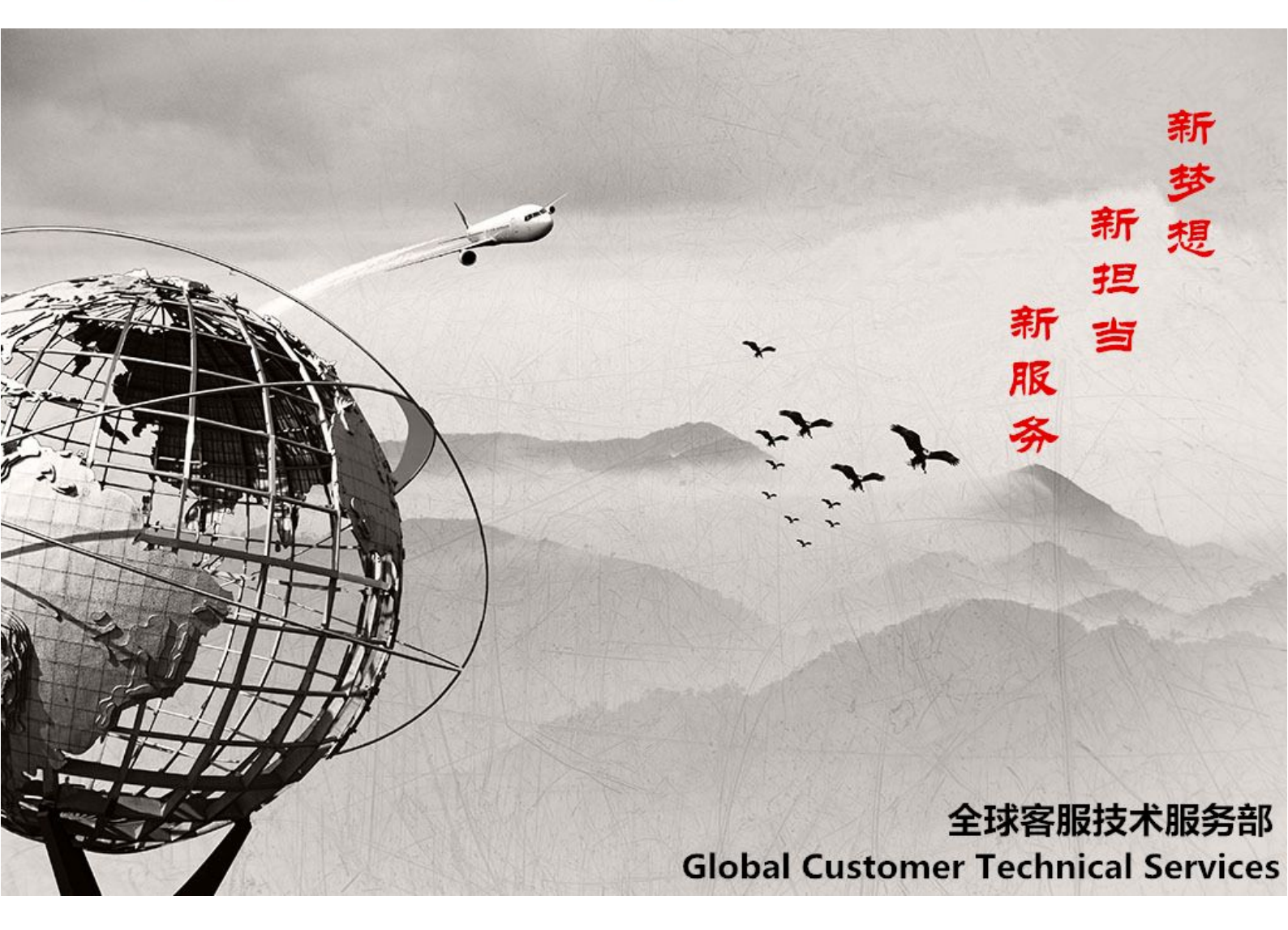

扫二维码

加我们售后服务微信

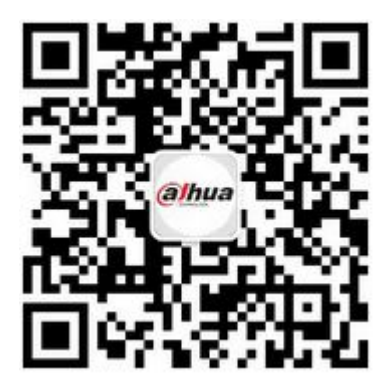

安防小知识 多个模拟球机 485 的接线方式 操作一点通 远程 P2P 如何实现 故障大排查 密码问题 新功能展示 乐橙版本更新 医公联系我们

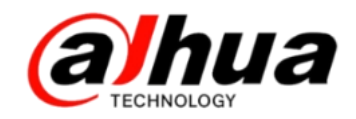

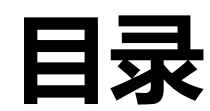

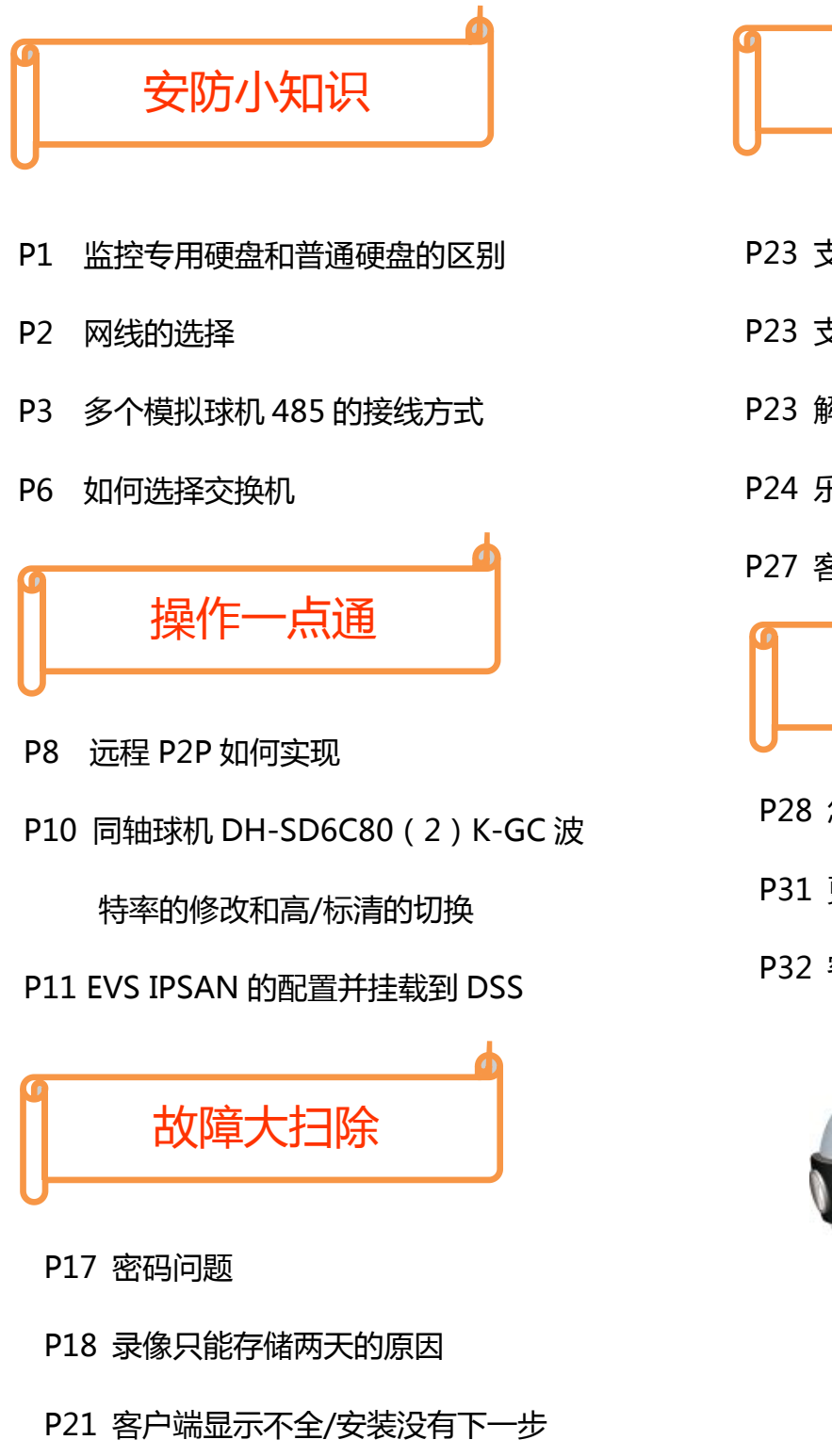

# 新功能展示

- P23 支持百度/金山云存储的设备
- P23 支持鱼眼矫正的 NVR 设备
- P23 解码器输出类型和底色的选择
- P24 乐橙版本更新
- P27 客户端 Smart PSS 更新

资讯平台

- P28 怎么联系我们
- P31 更新内容
- P32 客户建议

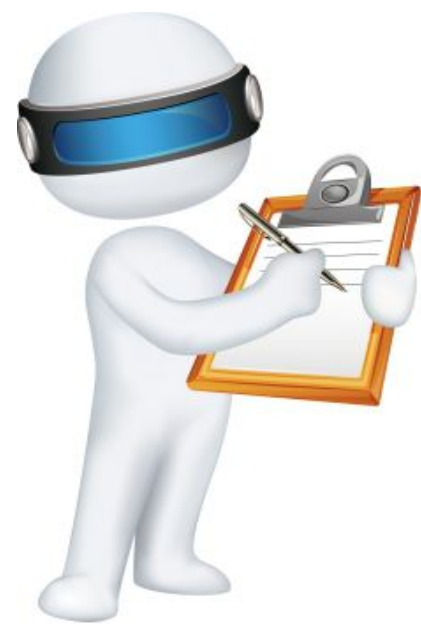

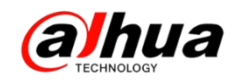

# 安防小知识

### 一、监控专用硬盘和普通硬盘的区别

1、硬盘寿命

普通硬盘在上电启动的时候会全速启动,瞬间电流可能达到2安,甚至更高。而 监控硬盘启动的时候会缓慢加速,启动电流会控制在2安以下。

2、连续工作时间差别

普通 PC 硬盘的设计以 8×5 为基础, 8×5 指的是普通 PC 硬盘每天工作 8 个小时, 每周工作 5 天; 安防所用硬盘按 24×7 的企业级环境要求进行设计开发的, 24×7 就是 每天工作 24 个小时,每周工作 7 天。普通硬盘长时间使用有可能因硬盘性能原因导致 数据读取异常,数据丢失等。

3、功耗

普通 PC 硬盘的运行功耗一般为 14.5 瓦左右, 而 DVR 专用硬盘一般为 8 瓦左右。

4、传输差别

安防所用硬盘除了采用传统 PC 硬盘的传输模式,还引入了一个更新的传输模式 ----不间断传输模式,该传输模式最大为 65MB/S,使硬盘对流媒体的支持更加可靠, 充分保障数字硬盘录像机在录入的同时进行回放的流畅性和稳定性。

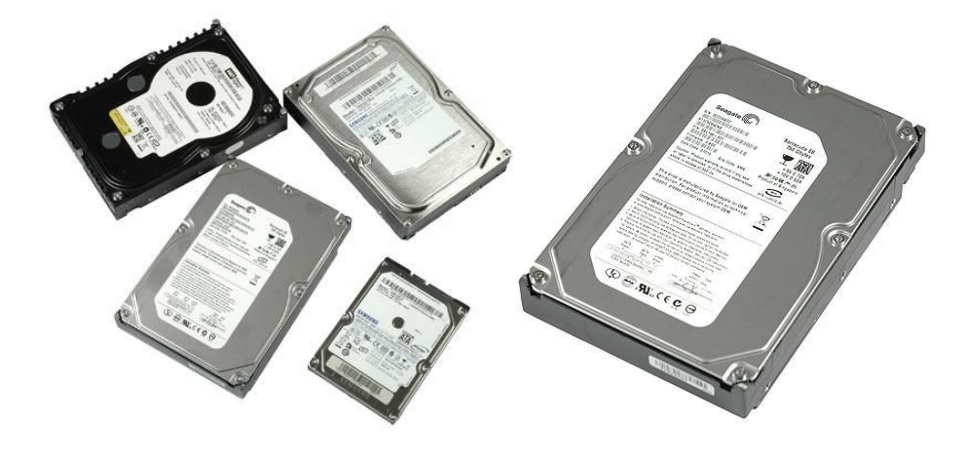

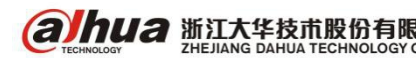

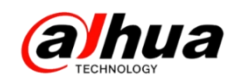

二、网线的传输知识

1、国标网线传输距离:国标五类网线建议80米以内,国标超五类网线建议100
 米以内,国标超六类网线建议120米以内

2、两种常见的网线做法

(1) 交叉线的做法是: 一头采用 568A 标准, 一头采用 568B 标准

(2) 平行线的做法是:两头同为 568A 标准或 568B 标准,(一般用到的都是 568B 平行线的做法)

568A 标准线序: 白绿,绿,白橙,蓝,白蓝,橙,白棕,棕

568B标准线序: 白橙, 橙, 白绿, 蓝, 白蓝, 绿, 白棕, 棕

如果连接的双方地位不对等的,则使用平行线,例如电脑连接到路由器或交换机如果连接的两台设备是对等的,则使用交叉线,例如电脑连接到电脑

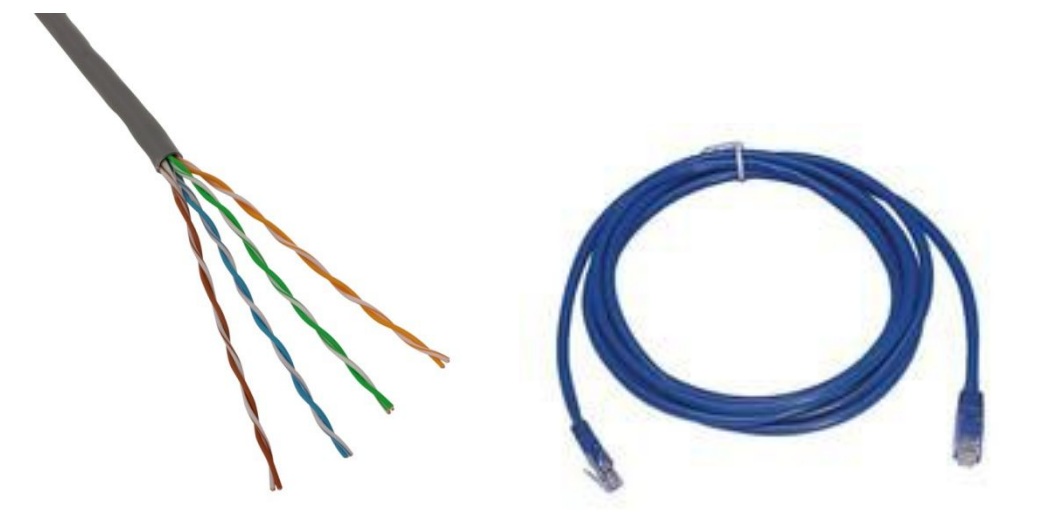

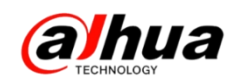

## 三、多个模拟球机 485 的接线方式

1、485 线传输距离:

以使用 0.56mm (24AWG) 双绞线作为通讯电缆时,根据波特率的不同,最大传输距 离理论值如下:

| 波特率     | 理论最大传输距离 |
|---------|----------|
| 9600bps | 800 米    |
| 4800bps | 1200 米   |
| 2400bps | 1800 米   |

2、常用实际布线方式有两种:总线型和分线型(星形)

(1) 总线型介绍:

通过主控设备 485 控制接口接触一根总控制线,这个控制线会途经每一个球机,然后把每个球机的 485 线通过延长线并接到这根总控制线上(延长线距离不要超过 7 米),并且要在最远端的球机 485 线接口并接一个 120 Ω 电阻。适用布局:

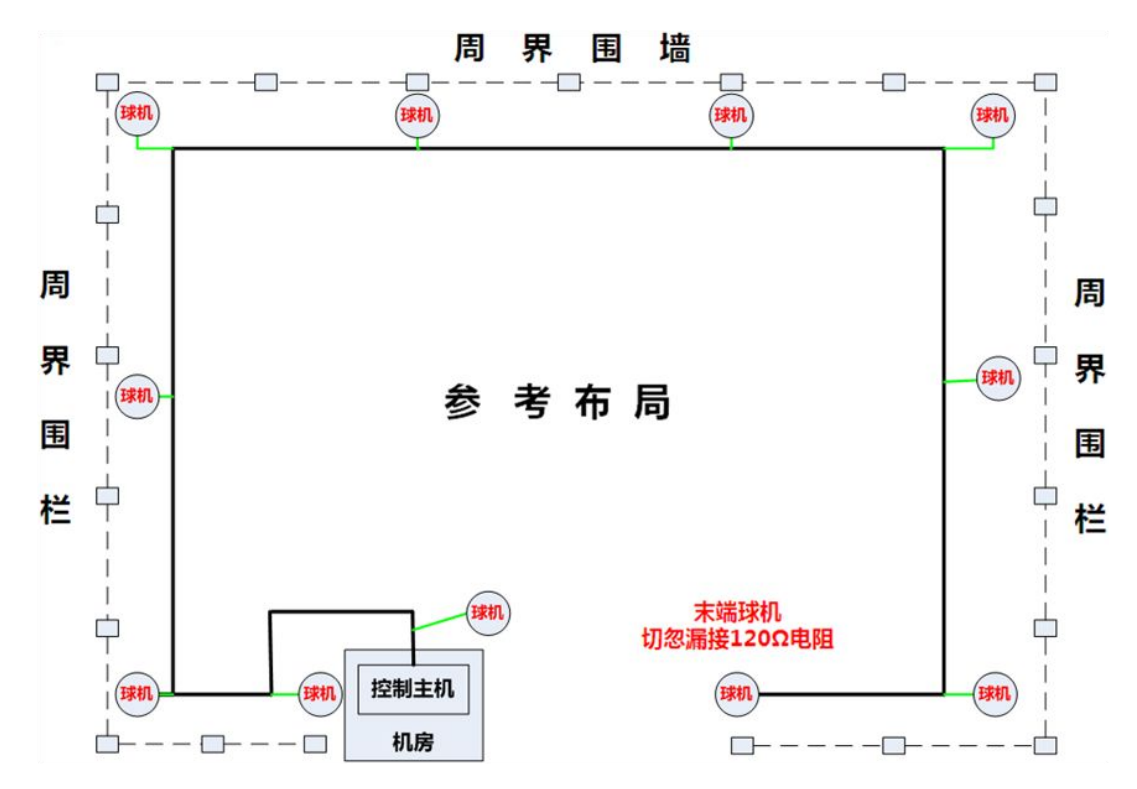

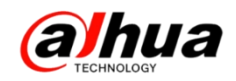

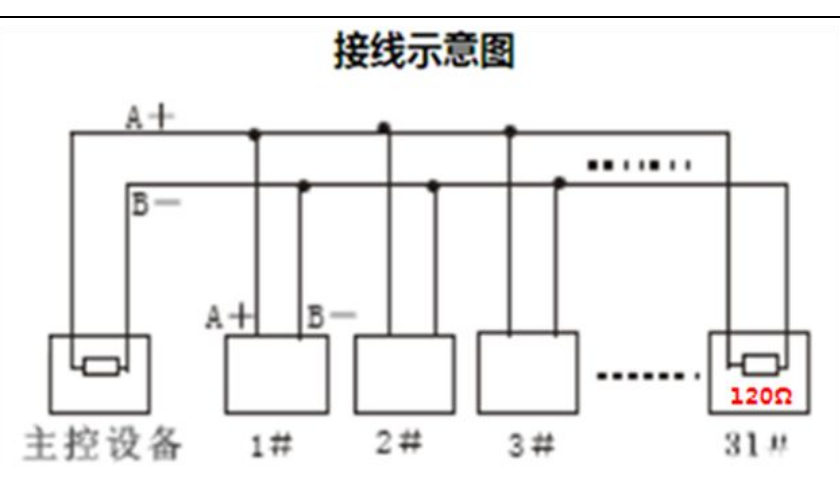

(2) 分线型(星型)介绍:

通过主控设备 485 控制接口和 485 信号分配器输入接口连接,每个球机的 485 线 都是延长线直接传输到控制主机旁,然后通过 485 信号输出接口连接每一个球机的控 制线,并且要在距离最远的两个球机 485 线接口分别并接一个 120 Ω 电阻。

适用布局:

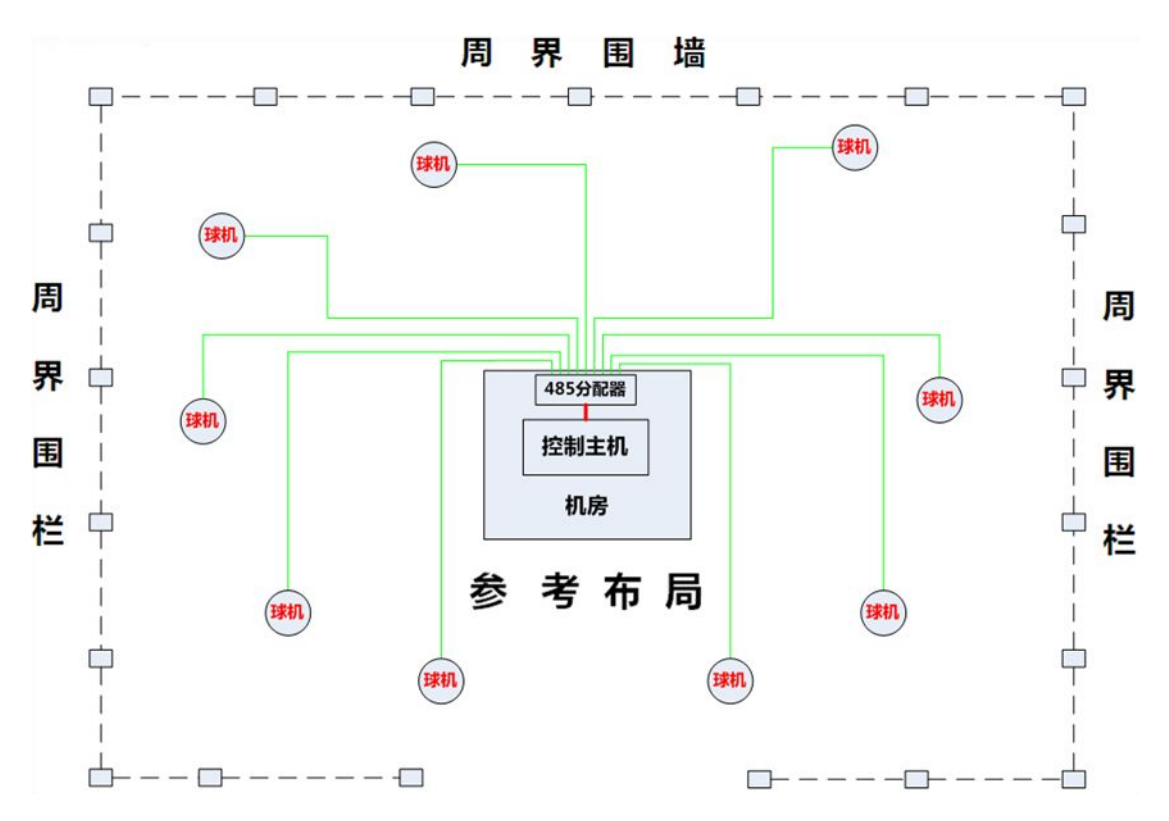

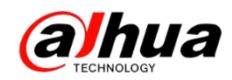

#### 采用485信号分配器转接

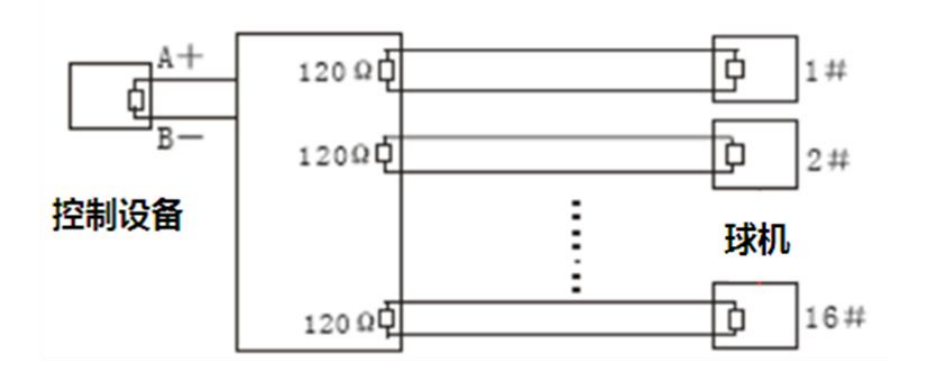

不推荐的接线方式:

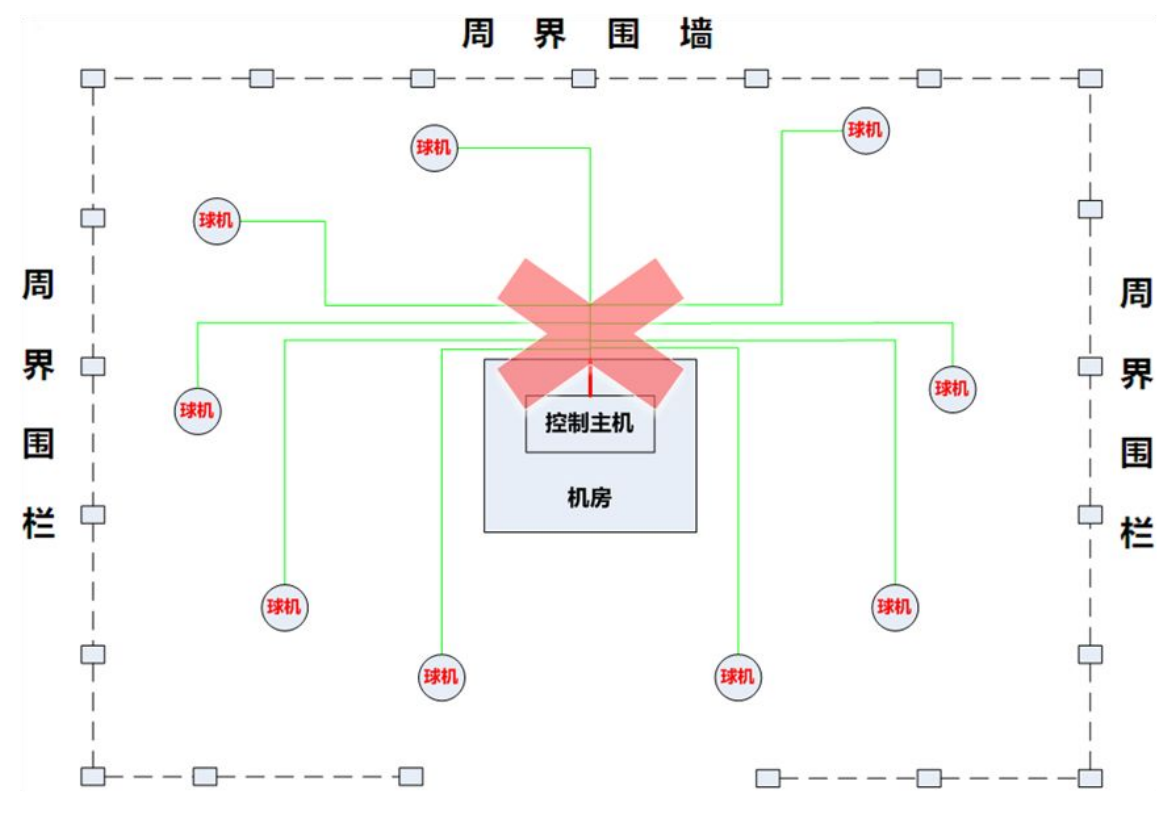

切勿不通过485信号分配器直接把每个球机的485线并接后直接接入监控主机485 控制接口,这样接线后可能会出现的问题:

(1) 设置都正确,但是全部球机或者部分球机不能控制

- (2) 球机会自行运转并且不受控制
- (3) 同一个球机有时可以控制有时控制不了
- (4) 其他无规律现象

### 特别提醒:485 控制信号区分正负极,接反将会导致云台无法控制

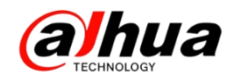

四、如何选择交换机

在网络视频监控中, 丢包、卡顿、延时是最让人头痛的问题, 这个现象往往是由 于方案设计不合理、交换机选择不正确引起, 这里简单介绍一下关于交换机选择的几 个注意点。

1、码流:

码流速率与视频清晰度有直接关系,码流值越大清晰度越高,同时占用的带宽也 就越大

摄像头的参考码流如下(不同的压缩方式码流值不一样,根据实际情况调整):

| 编码格式  | 分辨率       | 像素      | 码流   |
|-------|-----------|---------|------|
| CIF   | 352*288   | 101376  | 0.5M |
| D1    | 704*576   | 405504  | 2М   |
| 720P  | 1280*720  | 921600  | 2-4M |
| 1080P | 1920*1080 | 2073600 | 4-8M |
| 4K    | 3840*2160 | 8294400 | 16M  |

网络设计中仅通过码流大小乘以监控路数,来估算所需设备带宽,往往容易造成视频"卡顿"因为忽略了"带宽利用率"和"突发流量"两个重要因素。

2、突发流量

视频数据传输时与文本数据有很大的区别,视频数据的一般固定报文大小固定帧 间隔,由于视频图像 I 帧(关键帧)、P 帧(非关键帧)大小不一,存在突发流量。 以1080P 高清视频为例,给出的参考带宽为 8M,其实 8Mbps 是一个平均值,而实际值 在 2~12Mbps 不等(依编解码压缩比而不同)因为在突发流量时,峰值码率最大可达 到参考码率的 1.5 倍。

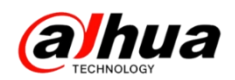

3、带宽利用率

一般对网络带宽的利用率不宜超过 50%, 否则网络的整体性能就会下降, 而且网络中一旦有突发流量, 网络很容易产生拥塞, 造成视频业务卡顿甚至是无响应的情况。如果按照国际标准的轻载型网络的定义, 网络带宽利用率在不超过 20%时网络性能最佳。

综上所述,充分考虑带宽利用率和突发流量的情况,1080P视频的预留带宽预留的带宽应为参考带宽的2<sup>3</sup> 倍来计算,并且要兼顾网络带宽利用率不高于50%的原则,因此:8Mbps×1.5÷70%=18Mbps,所以在网络设计时一个百兆交换机建议接1080P 像素的摄像机不要超过5个。

以上,仅适用于接入层交换机选型,核心&汇聚交换机请勿参考。

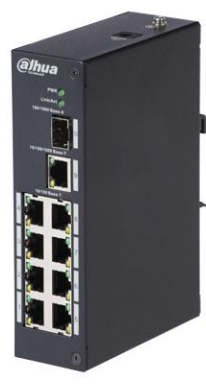

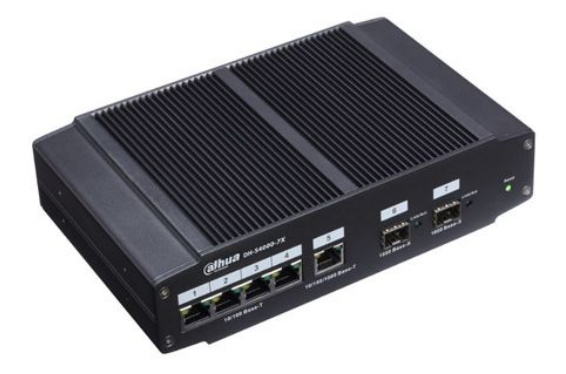

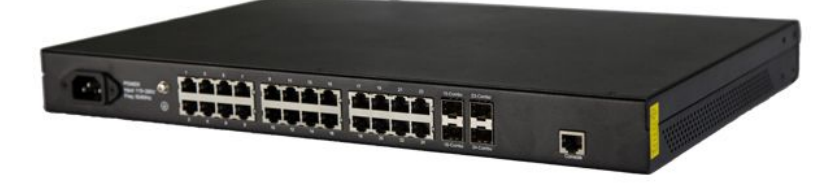

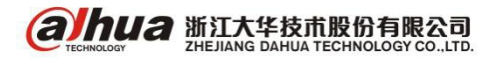

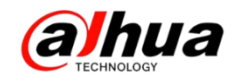

# 操作一点通

一、远程 P2P 如何实现

第一步,设备接显示器,鼠标右键进入主菜单

|              | 单画面<br>四画面                   | * |
|--------------|------------------------------|---|
| ∎ ⊠ <b>₽</b> | 云台控制<br>自动聚焦<br>摄像头          |   |
| 0 40 fr fr   | 录像查询<br>手动控制<br>一键添加<br>远程设备 | • |
| ŵ            | 主菜单                          |   |

第二步,进入第三排的网络;

|                        |                  | 主菜单               |    | 8         |
|------------------------|------------------|-------------------|----|-----------|
| 操作<br><b>使</b><br>录像回放 | 文件备份             | <b>()</b><br>关闭系统 |    |           |
| 信息                     | <b>下了。</b><br>事件 | 网络                | 日志 |           |
| 设置                     | <b>网</b> 络       | <b>下</b> 件        | 存储 | <b>不统</b> |

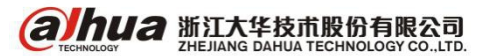

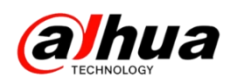

第三步, TCP/IP 里面启用 DHCP, 把首选 DNS 改为 223.5.5.5, 备用 DNS 改为 223.6.6.6;

|                                                                                                    |                                                                      | (il il il il il il il il il il il il il i                                                                                                    |                |
|----------------------------------------------------------------------------------------------------|----------------------------------------------------------------------|----------------------------------------------------------------------------------------------------|----------------|
| ₩ 摄像头                                                                                                    | 📅 网络                                                                 | <b>職</b> 事件 💁                                                                                                    | 存储 🛃 系统        |
| TCP/IP<br>端口<br>WIFI<br>3G<br>PPPOE<br>DDNS<br>UPNP<br>IP权限<br>EMAIL<br>FTP<br>组播<br>P2P设置<br>EASY SPACE<br>主动注册 | MTU<br>IP版本<br>MAC地址<br>IP地址<br>子网掩码<br>默认网关<br>首选DNS服务器<br>备用DNS服务器 | 1500         网络高速下载         IPv4         90:02:A9:24:4F:4B         192       168         192       168         192       168         192       168         192       168         192       168         192       168         192       168         192       168         192       168         1       1         223       5       5         223       6       6         6       6       6 |                |
|                                                                                                    | 「」、「」、「」、「」、「」、「」、「」、「」、「」、「」、「」、「」、「」、「                             |                                                                                                    | (确定) 取満 ( 应用 ) |

第四步,再进入 P2P 设置,把使能打勾,连接状态在线就可以使用序列号访问;

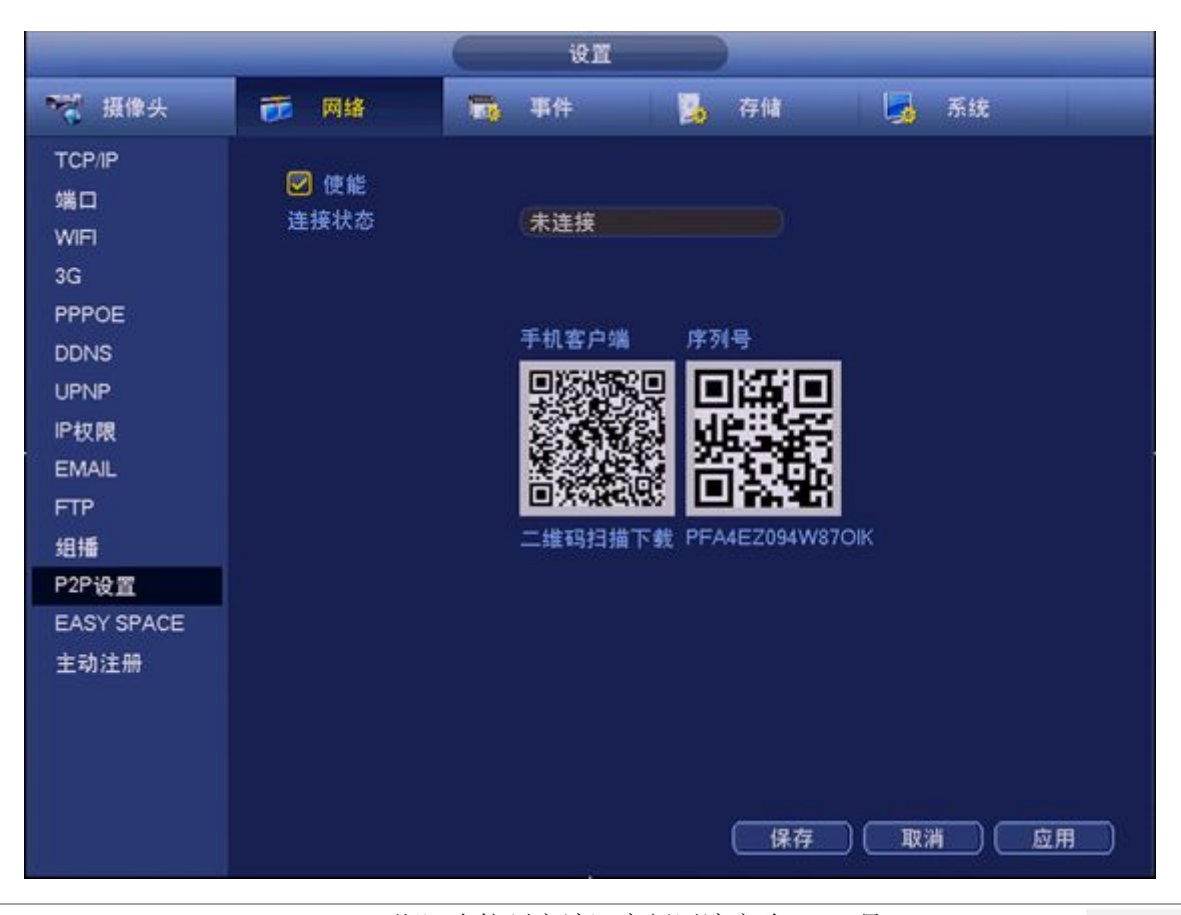

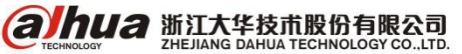

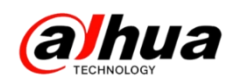

二、同轴球机 DH-SD6C80(2) K-GC 波特率的修改和高/标清 的切换

第一步,在大华的硬盘录像机上,云台设置里面,把控制模式改为同轴,协议选择 DH-SD1 或者 HDCVI 协议

|                                             |                                                                                                    | 设置          |      |      |
|---------------------------------------------|----------------------------------------------------------------------------------------------------|-------------|------|------|
| 强 摄像头                                       | 😿 网络                                                                                                    | <b>雨</b> 事件 | 🍒 存储 | 🛃 系统 |
| 普通出口台号户前面恢复置式置合于用自动置复数,建立台号户前置复复。这个时间的一个方式。 | 通道<br>控制模式<br>协议<br>协址<br>地址<br>短<br>物<br>物<br>物<br>物<br>(<br>)<br>(<br>)<br>(<br>)<br>(<br>)<br>(<br>)<br>(<br>)<br>(<br>)<br>(<br>) |             |      |      |
|                                             | Mil (                                                                                                    | 复制          | (保存) |      |

第二步,在硬盘录像机上鼠标右键进入云台控制,点击右上角进入菜单的图标

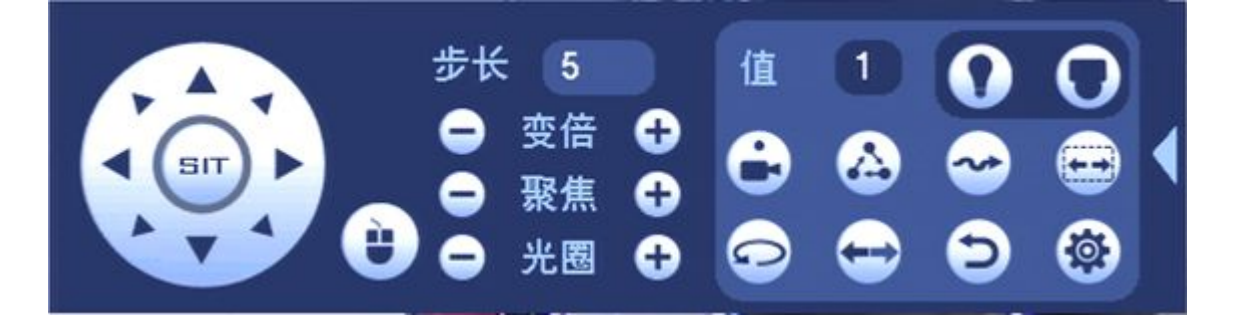

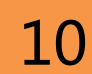

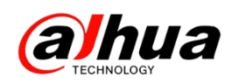

第三步,选择系统设置,点击确认

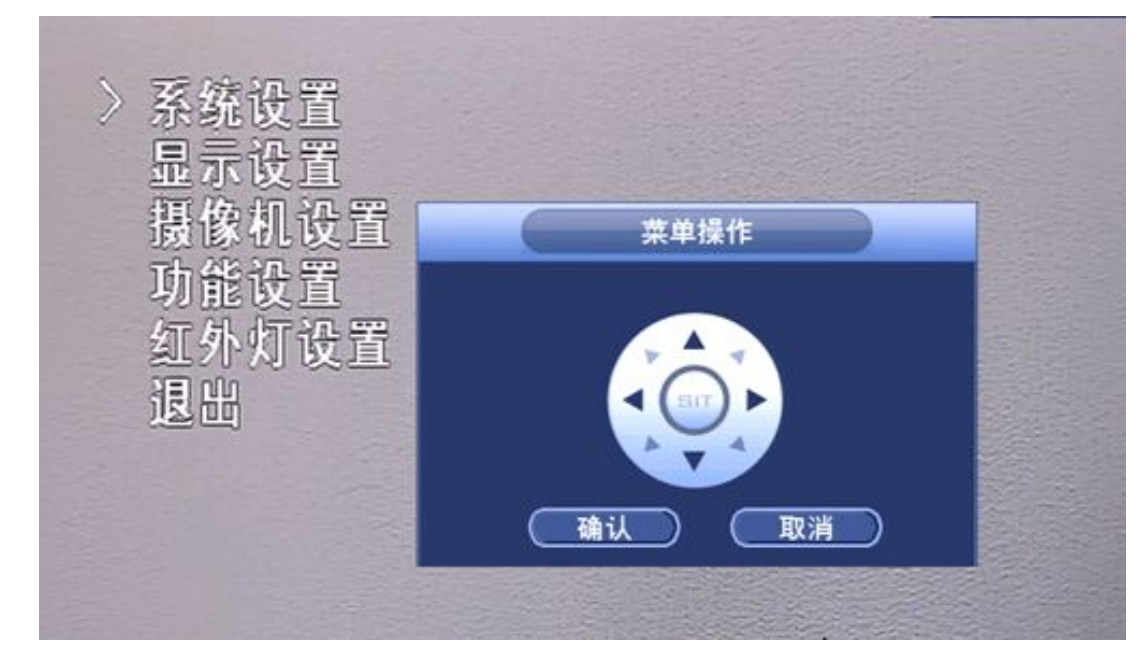

第四步,在菜单操作的方向盘上点击向下的图标

1、选择视频输出,点击向左或向右的图标,输出可以选择高清、标清、自适应, 点击确认即可保存

2、选择地址信息后进入修改地址

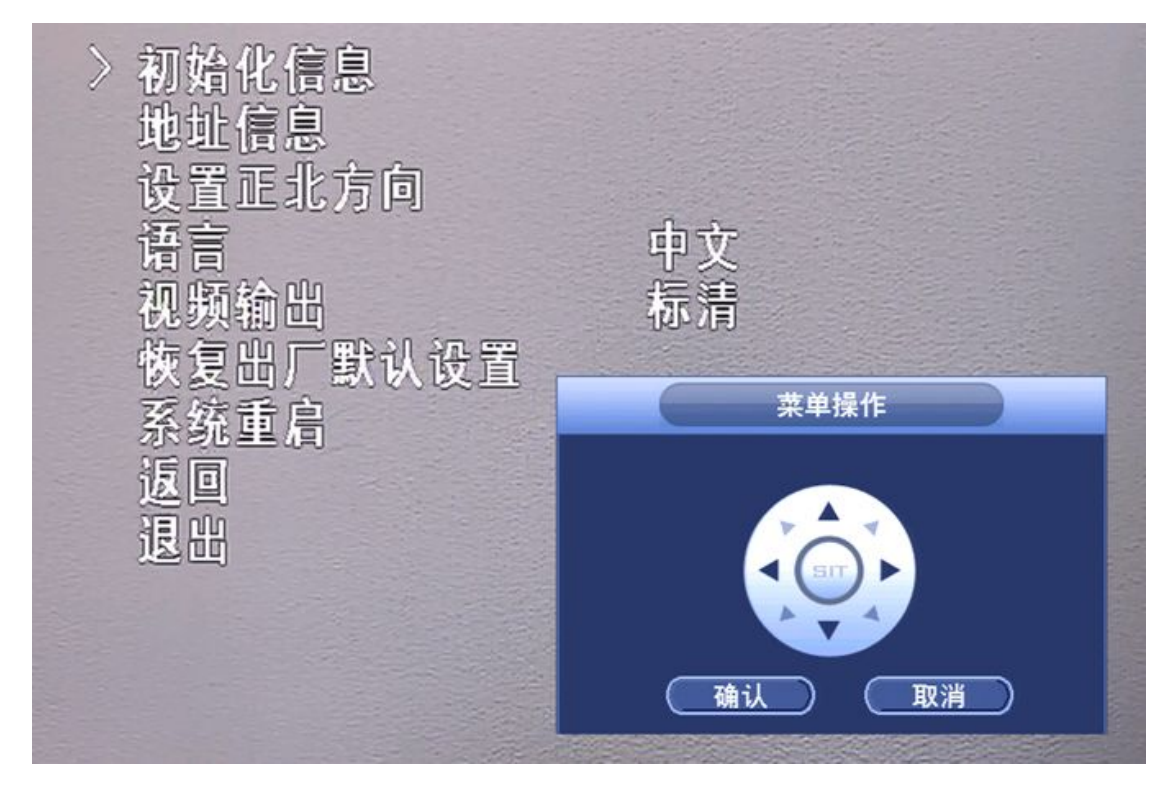

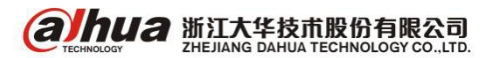

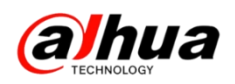

第五步,在菜单操作的方向盘上点击向下的图标,选择波特率,按方向盘的左右 方向键可以选择想要的波特率,然后保存

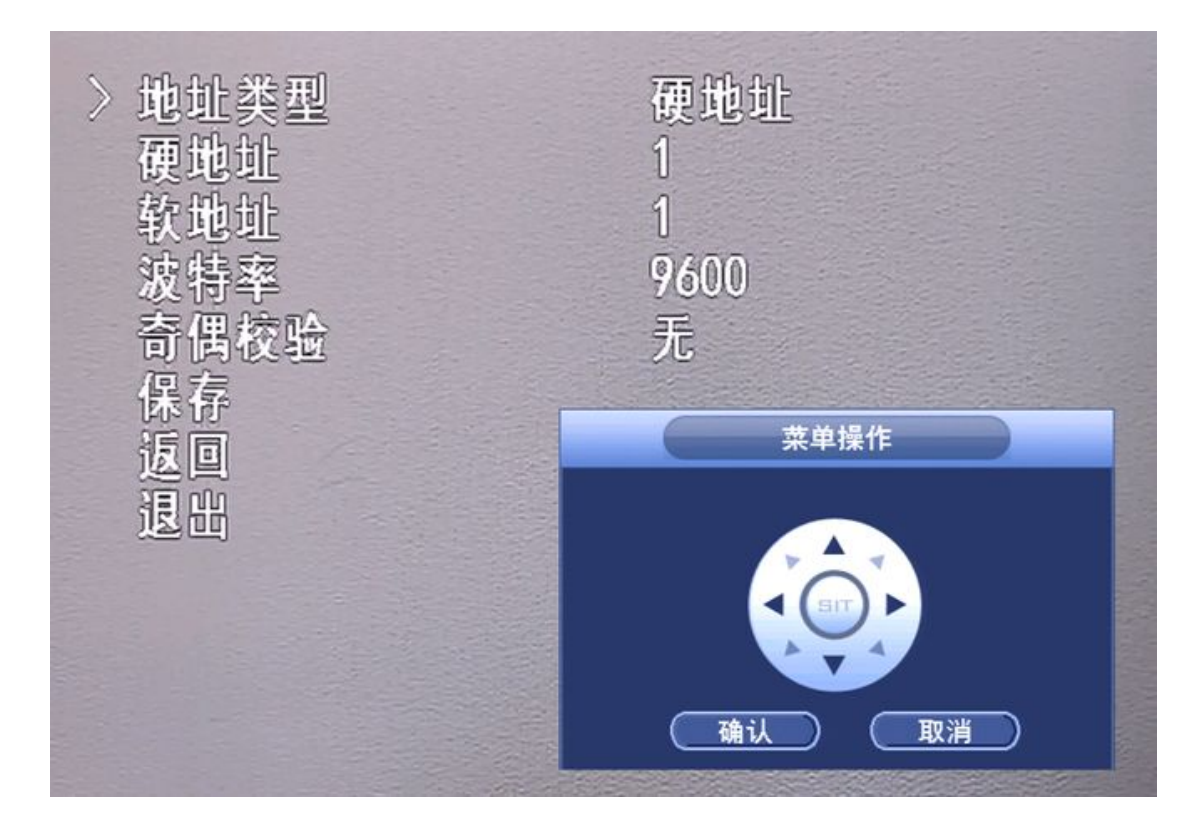

(温馨提示:保存后务必等待 30 秒之后再重启,否则可能会不生效)

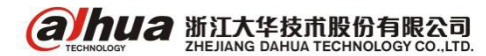

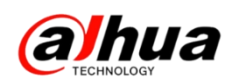

### 三、EVS IPSAN 的配置并挂载到 DSS

1、增加 RAID, EVS2000、EVS5000 共 16 块盘, 推荐 RAID5 做法 5+5+5+1 (1 块热 备盘)

如果是 EVS7024 则是 24 盘, 推荐 RAID5 做法 9+9+5+1(1 块热备盘)

如果是 EVS7048 则是 48 盘, 推荐 RAID5 做法 9+9+5+1, 9+9+5+1, 分前 24 块盘和 后 24 块盘分别作 RAID5. 如需使用 RAID, 建议使用企业盘。

2、先查看一下接入到 EVS 上的硬盘状态是否正常

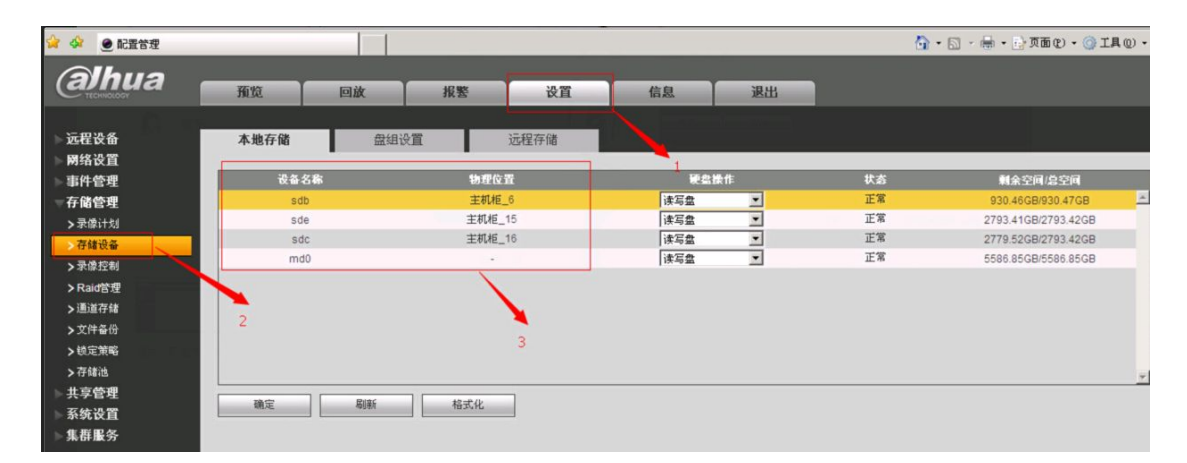

3、进到 RAID 管理中 增加

| 正程设备 Raid 配置 熟留管理 | (alhua                                                                                                    | 預览                         | 回放                         | 报警                                   | 设置 | 信息                        | 退出 |                     |      |  |
|-------------------|----------------------------------------------------------------------------------------------------|----------------------------|----------------------------|--------------------------------------|----|---------------------------|----|---------------------|------|--|
| 系统设置              | 远程设备<br>网络设置<br>事件首管理<br>存储管理<br>方储能设备<br>> 录像计划<br>> 齐储设备<br>> 录像计划<br>> 齐储设备<br>> 录像计划<br>> 齐储设备<br>> 录像过制<br>> 常品可管理<br>> 通道存储<br>> 改成清解<br>> 文件备份<br>> 改成清解<br>> 存储地<br>里<br>共享管理<br>集撰 服务 | 預览<br>Raid 配图<br>名称<br>md0 | 回波<br>熱音管<br>表型<br>Raid5 A | 报警<br>理<br>Active Degrade d.Recoveri | 设置 | 信息<br>総合成员<br>sda_sdd_sdc | 通出 | <i>剩</i> 余音里总容里<br> | 详细信息 |  |

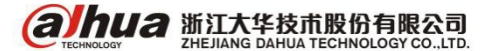

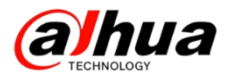

|                                                                                                    | 预览            | 回放                                                     | 报                       | 響                                                | 25 信息                           | 退出 |    |
|----------------------------------------------------------------------------------------------------|---------------|--------------------------------------------------------|-------------------------|--------------------------------------------------|---------------------------------|----|----|
| 远程设备<br>网络设置<br>事件管理                                                                                          | Raid 配置<br>名称 | 热备行                                                    | 管理                      | 状态                                               | 磁盘                              | 城员 | 剩余 |
| <b>─ 存储管理</b><br>>录像计划<br>>存储设备                                                                               |               | Raid 添加<br><sup>类型</sup>                               | Raid                    | 5                                                | • 2                             | ×  |    |
| <ul> <li>&gt; 录像控制</li> <li>&gt; Raid管理 1</li> <li>&gt; 通道存储</li> <li>&gt; 文件备份</li> <li>&gt; ☆件备份</li> </ul> |               | <ul> <li>✓</li> <li>✓</li> <li>✓</li> <li>✓</li> </ul> | 名称<br>sdb<br>sda<br>sdd | 容 <b>里信息</b><br>930.51GB<br>930.51GB<br>930.51GB | 物理位置<br>主机柜_1<br>主机柜_2<br>主机柜_5 |    |    |
| > wute Rend<br>> 存储池<br>共享管理<br>系统设置<br>全球 IPI 名                                                              | 增加            | 3                                                      | sde                     | 930.51GB                                         | 主机柜_7                           |    |    |
| · 朱詽 獻 方                                                                                                    |               |                                                        |                         | 确定                                               | 取消                              |    |    |
|                                                                                                    |               |                                                        |                         |                                                  |                                 |    |    |

4、增加存储池,一个存储池对应一个 RAID。

| (alhua                                                                                                    | 预览  | 回放                                                                                                    | 报警                 | 设置 | 信息                             | 退出                      |            |             |   |
|----------------------------------------------------------------------------------------------------|-----|----------------------------------------------------------------------------------------------------|--------------------|----|--------------------------------|-------------------------|------------|-------------|---|
| 远程设备<br>网络设置                                                                                                    | 存储池 | 1.<br>1. (2. <del>1.</del> (2. 1. (2. 1. ( | 伯氏近久               |    | MœB                            | 口田安田                    | 1b.4c      | <b>1</b> 10 |   |
| <ul> <li>事件</li> <li>事件</li> <li>計算</li> <li>計算</li> <li>事件</li> <li>計算</li> <li>計算</li> <li< th=""><th></th><th>8-1-90<br/>1</th><th>20194 (K) W<br/>md0</th><th></th><th>रु म<del>े हे</del><br/>1861GB</th><th>Сирт<u>ж</u><br/>1881GB</th><th>7438<br/>正常</th><th></th><th>*</th></li<></ul> |     | 8-1-90<br>1                                                                                                    | 20194 (K) W<br>md0 |    | रु म <del>े हे</del><br>1861GB | Сирт <u>ж</u><br>1881GB | 7438<br>正常 |             | * |
| 子辞經過     共享管理     系统设置     集群服务                                                                                                    | 增加  | <u>क्रि</u>                                                                                                    |                    |    |                                |                         |            |             |   |

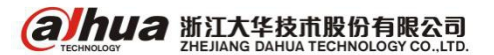

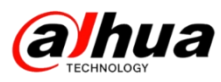

| ♥ 当前安全设置会使计算机有X                                                                                                    | 脸。请单击这里 | 更改安全设置 |             |                  |          |                  |   |    |    |
|----------------------------------------------------------------------------------------------------|---------|--------|-------------|------------------|----------|------------------|---|----|----|
| WEB service                                                                                                    | 预览      | 存储池名称  |             | 156              | 2        |                  | × | 退出 |    |
| 远程设备<br>网络设置                                                                                                    | 存偷      |        | 设备名称<br>md0 | 总容里<br>2791.53GB | 状态<br>正常 | 类型<br>RaidVolume | * |    |    |
| <ul> <li>事件管理</li> <li>存储管理</li> <li>&gt;录像计划</li> <li>&gt;存辅设备</li> <li>&gt;录像控制</li> <li>&gt; Raid管理</li> </ul>                |         | 3      |             |                  |          |                  |   |    | 状态 |
| <ul> <li>&gt;通道存储</li> <li>&gt;文件备份</li> <li>&gt; (防定策略)</li> <li>&gt; 存儲地</li> <li>共享管理</li> <li>系统设置</li> <li>生群 服务</li> </ul> | ۳<br>۲  | 1      |             | 确定               | 4<br>取消  |                  | * |    |    |
|                                                                                                    |         |        |             |                  |          |                  |   |    |    |

5、创建共享文件夹,添加过程中,需填写共享名称、选择存储池、填写共享容量。 注意:创建共享文件夹的时候共享类型是 iscsi,然后缓存类型选择回写,存储池 有两个是 9 块盘组成的,还有一个存储池是 5 块盘组成的,若现场用的是 3T 的盘,9 块盘组成的 RAID 容量会在 20T 以上,对应的存储池也会在 20T 以上,创建文件夹时应 当将这个存储池的容量对应创建两个共享文件夹。

| WEB SERVICE                                               | 预览             | 创建共享文件夹                                        |                                                                   | × |    |
|-----------------------------------------------------------|----------------|------------------------------------------------|-------------------------------------------------------------------|---|----|
| 远程设备<br>网络设置<br>事件管理<br>存储管理<br>共享管理<br>>共享用户管理<br>>共享以件表 | 共享文件夹<br>共享文件夹 | 共享名称<br>存储池名称<br>共享穿插述<br>共享类型<br>缓存类型<br>共享用户 | 123<br>123456 ▼ 剩余可用容單2791GB<br>2791 GB<br>123<br>ISCSI ▼<br>直存 ▼ | 2 | 类型 |
| >共寧控制<br>系统设置<br>集群服务                                     | 1              | 和维新                                            |                                                                   |   |    |

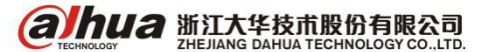

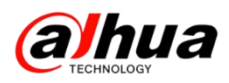

6、设备做 IPSAN 的时候,请将设备的自动维护关了。

| WEB SERVICE                                      | 預览                | 回放   | 报警        | 设置       | 信息 | 退出 |  |
|--------------------------------------------------|-------------------|------|-----------|----------|----|----|--|
| 远程设备                                             | 自动维护              |      | · · · · · |          |    |    |  |
| 网络 反 血<br>事件管理<br>存储管理                           | 自动重启系统<br>自动删除旧文件 | 从不   | • 02:00   | <b>v</b> |    |    |  |
| ▶ 共享管理<br>■ 系统设置                                 |                   | 重启设备 |           |          |    |    |  |
| > 普通设置<br>> 用户管理                                 |                   | 确定   | 刷新        |          |    |    |  |
| <ul> <li>&gt; 恢复默认</li> <li>&gt; 欧置备份</li> </ul> |                   |      |           |          |    |    |  |
| <ul> <li>&gt; 自动维护</li> <li>&gt; 系统升级</li> </ul> |                   |      |           |          |    |    |  |
| 集群服务                                             |                   |      |           |          |    |    |  |

7、挂载在大华 DSS 平台,剩余步骤在平台上完成。

| 配置系统         | 充 v3.11.002.R.20150617.328840                                          |
|--------------|------------------------------------------------------------------------|
| 当前状态为 主模式    | 系统盘型号: ST10009M00033-9ZM173                                            |
| 服务配置         | 本地磁盘 网络磁盘 2                                                            |
| 网段设置         |                                                                        |
| 存储配置 1       | 2 刷新 日 格式化 + 手动添加 3本机节点名称 ②: ign. 2013-09. com. initiator:9002a8cfd87a |
| 联动配置         | 建议各存储磁盘,空间相对均匀,则各盘的覆盖周期也相对统一!                                          |
| 地图配置         | 每块磁盘好过16T,需要IPSAN及服务<br>添加网盘                                           |
| 系统维护         | ■ 状态 节点名称 用户名 4.只需要IP不需要账号密码 用户名                                       |
| 快速向导         |                                                                        |
| 系统自检         | нл-е.                                                                  |
| 系统升级         | 密码:<br>正常添加之后格式化一下已添加盘符                                                |
|              |                                                                        |
| 当前状态为 主模式 系统 | 효판号: ST1000#M0033-92#173 🤤 🖶 👘                                         |
| 服务配置         | 本地战盘 网络磁盘                                                              |
| 网段设置         | ○ 刷新 百 格式化 + 手計添加 本机节点名称 (): ign.2013-09. com.initiator:9002a9cfd87a   |
| 仔緒創造         | 建议各存储磁盘,空间相对均匀,则各盘的覆盖周期也相对统一!                                          |
| 地图配罟         | 每块磁盘超过167,需要IFSAI及服务器64位支持,否则会丢失数据!                                    |
| 系统维护         | ■ 状态 节点名称 卷名 磁盘类型 容里(68) 已使用容里(68)剩余容里(68) 12 用户名 文件系统状态 操作            |
| 快速向导         | 已格式化 ign. 2013-04** 123 視频 2791.00 1.0 2790.0 172.22.0.59 正常 🔟 🖊 🗙     |
| 系统自检         |                                                                        |
| 系统升级         |                                                                        |
|              |                                                                        |

**альца** <u>тесниосоч</u> <u>тесниосоч</u> <u>теснио</u>

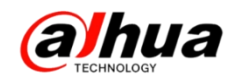

# 故障大扫除

### 一、密码问题

1、账号被锁定

账号被锁定是因为多次输入错误密码导致的,在密码知道的情况下,请等待 30 分钟,系统会自动解锁,或将设备断网断电重启也可以解锁。在以下任意一个终端输入 错误的密码都会导致其他地方登陆设备账号被锁定:

(1) 设备本地输错密码

登录系统
 用户名 (888888)
 密码
 账号锁定,请重启或等待9分钟后重试
 确定
 取消

(3) 手机客户端输错密码

| ••••• 中国移动 E<br>く | <sup>19:09</sup><br>P2P | 100% 📥 + |
|-------------------|-------------------------|----------|
| 设备类型:             |                         | P2P      |
| 名称:               |                         |          |
| 序列号:              |                         |          |
| 用户名:              |                         | admin    |
| 密码:               |                         | ••••     |
| 实时监控:             |                         | 辅码流 >    |
| 回放:               |                         | 辅码流 >    |
|                   | 开始预览                    |          |

(2) 电脑网页输错密码

| WEB SE | RVICE | V3 0 |  |
|--------|-------|------|--|
| 用户名:   | admin |      |  |
| 密码:    | ••••• | •    |  |
|        | 登录    | 取消   |  |

(4) 电脑客户端输错密码

|         | 手动添加           | ×  |
|---------|----------------|----|
| 諭入信息 —— |                |    |
| 设备名称:   | 1              |    |
| 添加方式:   | IP/域名          |    |
| IP/域名:  | 172. 22. 0. 99 |    |
| 端口:     | 37777          |    |
| 组名:     | 默认分组 🔽         |    |
| 用户名:    | admin          |    |
| 密码:     | ••••           |    |
|         | 获取信息           |    |
| 设备详情    |                |    |
| 设备序列号:  | PFB3JC04200003 |    |
| 设备类型:   | 网络摄像机    ▼     |    |
| 视频输入数:  | 1              |    |
| 视频输出数:  | 0              |    |
| 报警输入数:  | 7              |    |
| 报警输出数:  | 2              |    |
| (       | 保存并新建 添加       | 取消 |

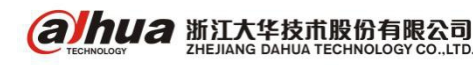

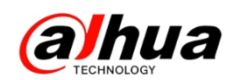

2、IPC/SD密码忘记

在电脑 WEB 通过 6 个 8 登录尝试,如果正常登陆可以在用户管理中新建用户来访问,如果不行,请确认设备是否有硬件恢复默认键,如果有的,请通过硬件恢复密码,如果没有硬件恢复的建议联系维修站恢复默认。

3、硬盘录像机密码忘记

可以使用 888888 或 admin 登陆新建用户,如果所有用户的密码都忘记了,请把设备序列号、型号、当前时间提供给我们,我们将提供临时密码给您。

注: 如果您的设备有密保问题的,可以按照密保问题找回密码

4、客户端 PSS/Smart PSS 密码忘记

需要将客户端软件卸载重新安装

5、DSS 密码忘记

忘记管理员密码,请提供项目名称,单位名称,设备型号、序列号并盖公司公章, 我们可以申请远程修复或联系对应技术

忘记操作员密码,管理员登录修改密码即可

6、解码器密码忘记

可先通过面板前面的电源按键连按三次恢复尝试,如果不行,建议送维修站恢复 默认

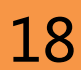

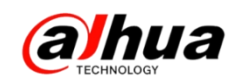

# 二、设备录像只能存储两天的原因

一般是由于设置了自动维护导致的

注: 自动维护只是隐藏录像文件, 不是真正的删除文件

| 第一 | 步,进 | 入设备主菜单 | 第三排的系统 |
|----|-----|--------|--------|
|    |     |        |        |

|                  |            | 主菜单          |    | 8  |
|------------------|------------|--------------|----|----|
| 操作<br>最後回放       | 文件备份       | <b>父</b> 闭系统 |    |    |
| 信息               | <b>事</b> 件 | <b>网</b> 络   | 日志 |    |
| 设置<br>でです<br>摄像头 | 网络         | 事件           | 存储 | 系统 |

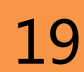

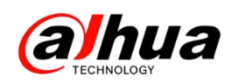

第二步,在自动维护里面,将自动删除文件改为从不

|                                               |                                                   | <u>ک</u>              |         |       |
|-----------------------------------------------|---------------------------------------------------|-----------------------|---------|-------|
| ₩ 摄像头                                         | 😿 网络                                              | <b>第6</b> 事件          | 🖕 存储    | 🛃 系统  |
| 普通设置<br>显示输出<br>用户管理<br>自动维 份<br>恢复默认<br>系统升级 | 自动重启系统<br>毎星期二 ・<br>自动制除旧文件<br>自定义 ・<br>从不<br>自定义 | ) 在 (02:00 )<br>(2 天) | 前<br>确定 | 取消 应用 |

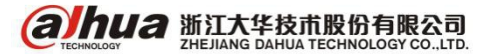

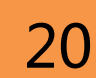

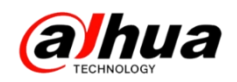

# 三、客户端显示不全/安装没有下一步

如果打开客户端界面显示不全或安装没有下一步的情况,如下图所示:

异常的画面:

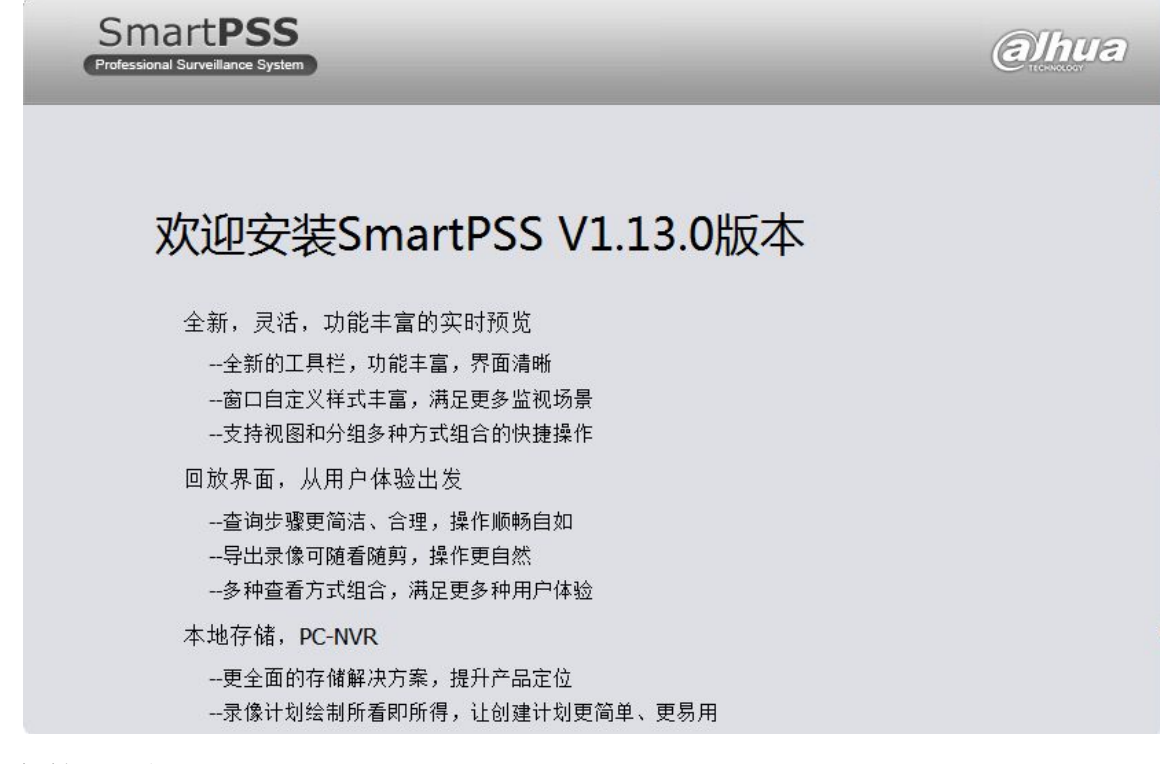

正常的界面:

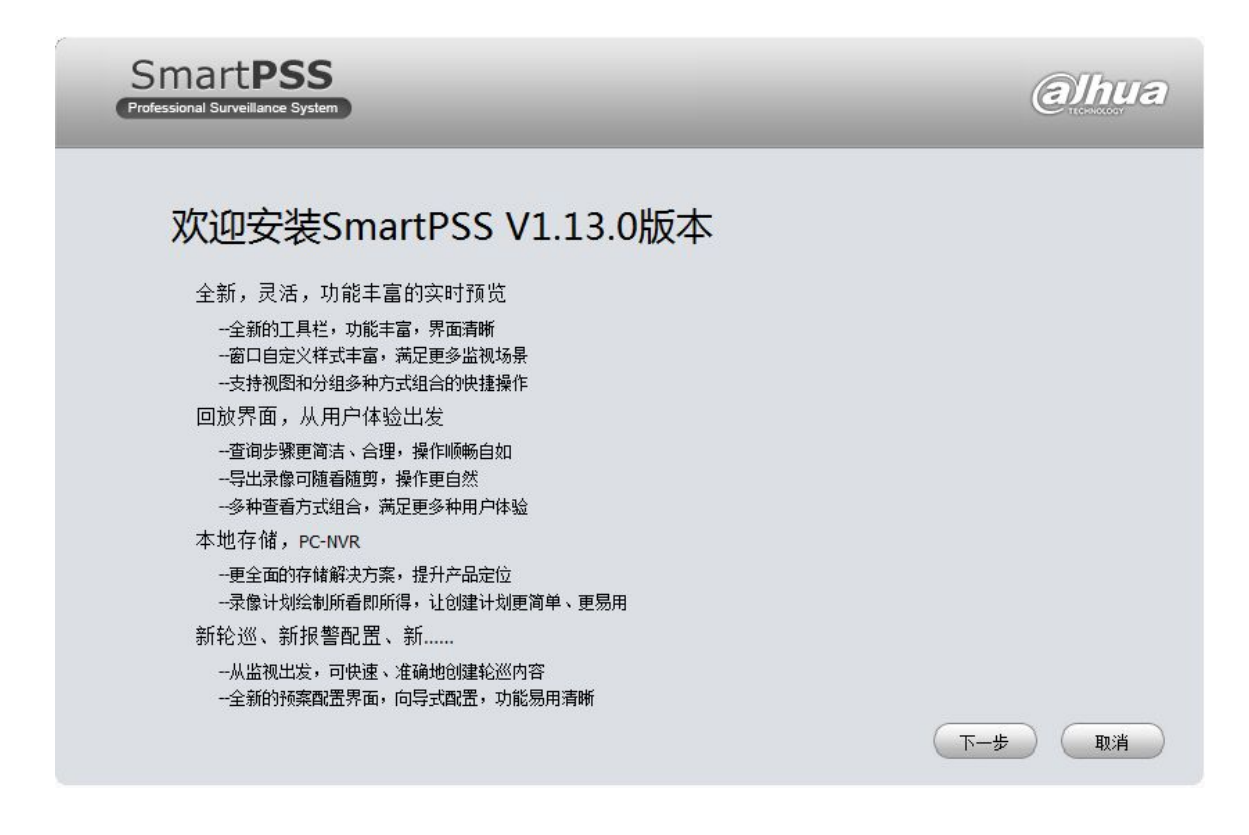

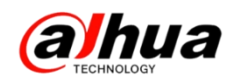

可根据电脑不同的系统进行更改设置,具体的方法:

1、WIN8 自定义界面文本大小的方法

(1) 桌面空白处单击鼠标右键,选择"屏幕分辨率"

(2) 点击"放大或缩小文本和其他项目"

(3) 单击屏幕右侧"设置自定义文本大小"

(4) 在下拉列表中可以选择默认提供的放大比例,可手工输入如 220%,下面出现 预览大小

(5) 点击确定--应用后,会提示是否注销。

(6) 选择"立即注销",重新登录用户,界面问题变为调整后的大小

2、XP\2003 系统修改方法

设置"->"高级"->"常规"->"DPI设置"->选择"正常尺寸(96 DPI)"

3、WIN7 系统修改方法

"控制面板"->"外观和个性化"->"显示"->"设置自定义文本大小(DPI)"-> "缩放为正常大小的百分比(S):"->选择"100%"

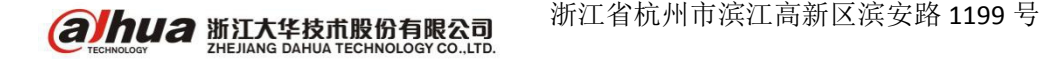

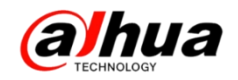

# 新功能展示

一、支持百度/金山云存储的设备

目前我司录像机支持云存储的型号有

NVR: 1、4、4X-4K、4-HD、5X-4K (1 系列除 11HS 外);

DVR: HCVR504/DVR504/DVR204/ IDVR/ IHCVR

二、支持鱼眼矫正的 NVR 设备

目前我司 NVR 支持鱼眼矫正的有

NVR4X-4K、NVR5X-4K、NVR6、NVR6X-4K、NVR724-256

三、解码器 DH-NVS0904DH 输出类型和底色的选择

这款设备 VGA 和 HDMI 是不同源的哦 ! 具体设置需要电脑网页访问, 在解码器配置一输出选择一输出类型选择 HDMI

在解码器配置—底色选择一可以选择黑色或蓝色

| WEB SERVICE |           |           | 电视电 | 解码器配置 | 系统设置 | 设备相户 | 注肠用户 |
|-------------|-----------|-----------|-----|-------|------|------|------|
| 新日始進        | 10:11:357 |           |     |       |      |      |      |
| 新研究院        | 輸出解导      | 1         |     |       |      |      |      |
| 展号数加        | 新出房型      | HDMI V    |     |       |      |      |      |
| NC31        | ŝ         | at 2 Ritt |     |       |      |      |      |
| 分割核设置       |           |           |     |       |      |      |      |
| 4           | 5         |           |     |       |      |      |      |
|             |           |           |     |       |      |      |      |
|             |           |           |     |       |      |      |      |
|             |           |           |     |       |      |      |      |
|             |           |           |     |       |      |      |      |
|             |           |           |     |       |      |      |      |
|             |           |           |     |       |      |      |      |
|             |           |           |     |       |      |      |      |
|             |           |           |     |       |      |      |      |
|             |           |           |     |       |      |      |      |

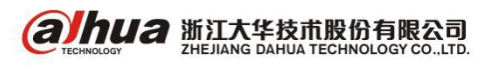

浙江省杭州市滨江高新区滨安路 1199 号

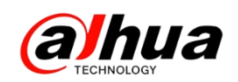

三、乐橙版本更新

1、首次使用在哪里下载软件?

扫描设备外包装二维码进行下载

乐橙官网是 <u>http://home.lechange.com/</u>,在服务支持中下载相应的客户端

应用商城搜索 LeChange 进行下载

2、我们做了哪些改变?

客户端界面全面改版,界面更整洁,操作更直观方便

乐橙摄像头提供 24 小时动检录像,原有的报警计划时间段设置转变成动检提醒时间段设置(即消息推送的时间段)

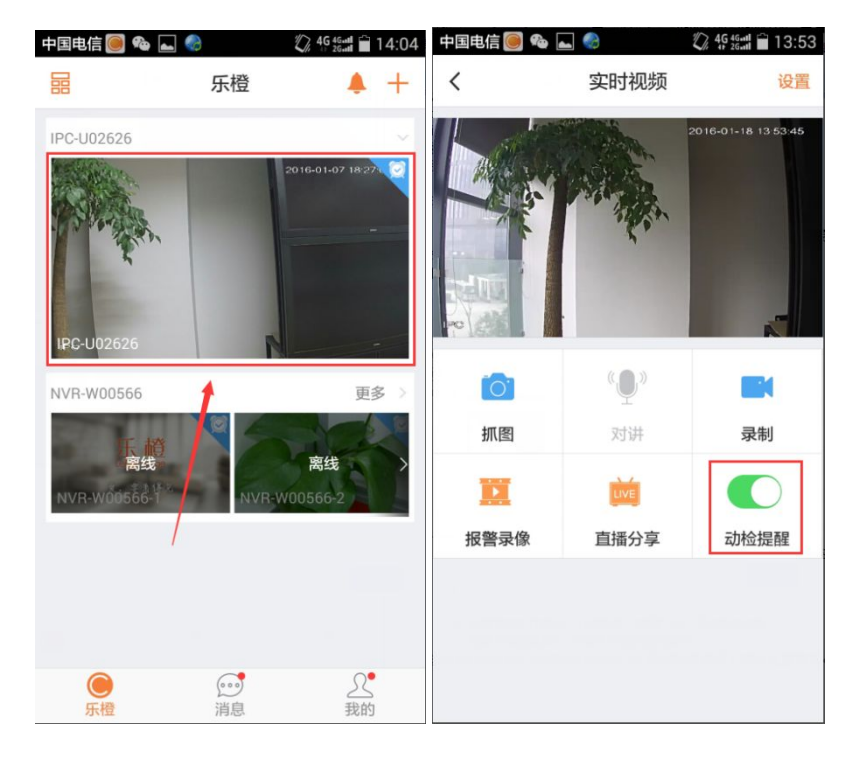

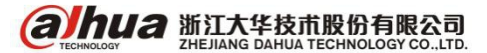

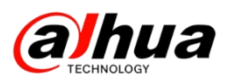

| 中国电信 🥘 🗞 ⊾ 🌗 |                     | 中国电信 🥘 🎭       | 🛋 🎨     | 🕼 4G 4G 41 🗎 14:10 | 中国电信 🥘 | 🎭 🕳 🎨   | 🕼 🖧 🖓 🖓 🖓 |
|--------------|---------------------|----------------|---------|--------------------|--------|---------|-----------|
| <            | 设备详情                | く 动            | 检提醒时间段证 | 段置 十               | <      | 添加动检提醒时 | 间段        |
| 预览图设置        |                     | 了解布防时间段        | 、录像时间段  | 1                  | 开始时间   |         | 00:00 >   |
| 设备名称         | IPC-U02626 >        | 00:00~次日<br>每天 | 00:00   |                    | 结束时间   |         | 次日00:00 > |
| 设备型号         | IPC-HFW1025B        |                |         | /                  | 重复周期   |         | 无⇒        |
| 序列号          | 1L00899PAU02626     |                |         |                    |        |         |           |
| 设备程序版本       | V2.420.R.20151016 > |                |         |                    |        | 保存设置    |           |
| 动检提醒时间段设     | 置                   |                |         |                    |        |         |           |
| 设定的时间段内将收到过  | 动检消息推送              |                |         |                    |        |         |           |
| 设备共享         | 1 >                 |                |         |                    |        |         |           |
| 云存储          | 已开通 >               |                |         |                    |        |         |           |
| 摄像头画面翻转      | $\bigcirc$          |                |         |                    |        |         |           |
| 选择翻转后,摄像头画印  | 面将旋转180度            |                |         |                    |        |         |           |
|              | 删除                  |                |         |                    |        |         |           |

首页新增免打扰快捷开关,关闭后整个乐橙账号将不会接收到报警类消息

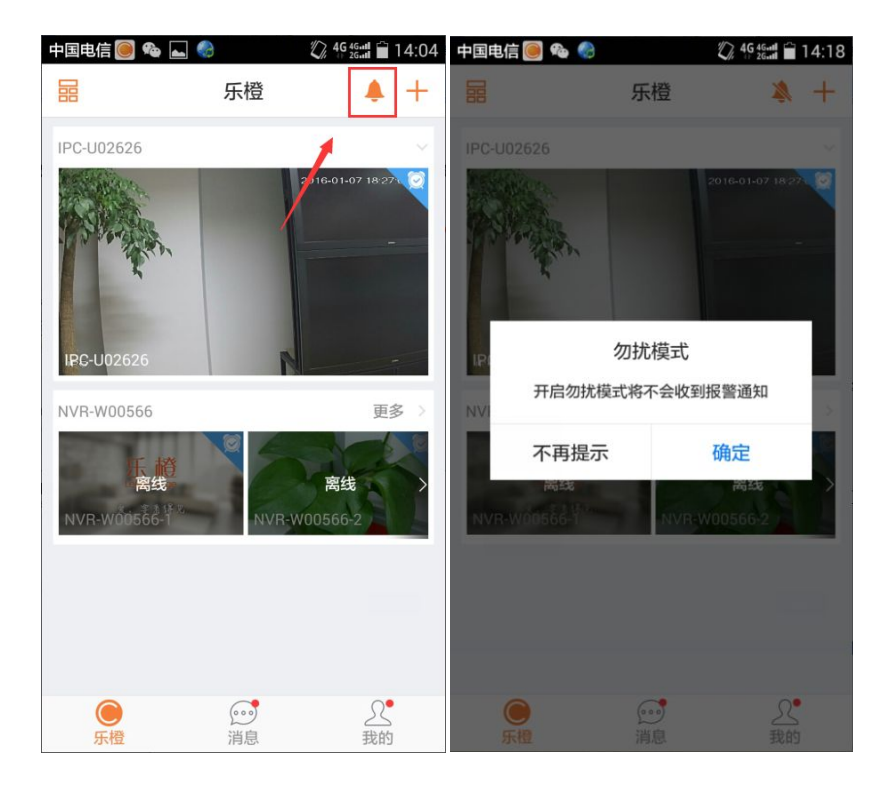

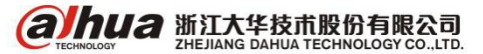

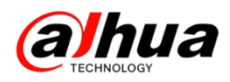

### 分享新增支持"微博""QQ空间"

| 中国电信 🔤 🍕    | 3                           | 🖏 4G 4G 4G 4G 🖬 💼 19:20 | 中国电信 📥 🌏 |      | 🖏 👯 👯 🕯 🕯 19:26 | 中国电信 🔤   | 4            | 🕼 46 46 atl 📋 19:27 |
|-------------|-----------------------------|-------------------------|----------|------|-----------------|----------|--------------|---------------------|
| <           | 我的录像分                       | 享 清空                    | <        | 实时视频 | 设置              | <        | 实时视频         | 设置                  |
|             | _                           |                         |          |      |                 | 直播截止至16年 | 01月19日 20:00 |                     |
|             | C0201131334<br>01月13号 13:34 | 400 <del>«</del> 6      | 6        | Y    | Ro              | 6        |              | 1 m                 |
|             | L0201131316<br>01月13号 13:19 | 542 <del>«</del>        | A A      | 设备离线 |                 |          | 设备离线         |                     |
|             |                             |                         |          | N    |                 |          |              |                     |
|             |                             |                         |          |      |                 | _        |              |                     |
|             |                             |                         | [O]      | ٣Ψ.  |                 | 101      | ( O))        |                     |
|             |                             |                         | 抓图       | 对讲   | 录制              | 抓图       |              |                     |
|             |                             |                         |          | LIVE |                 | 取消       | 设置成功         |                     |
|             |                             |                         | 报警录像     | 直播分享 | 动检提醒            | 直播       | 截止时间为: 01月19 | 日 20:00             |
|             |                             |                         |          |      |                 | 被邀的      | 好友将在此时间看到该   | 摄像头直播               |
| <b>9</b> 00 | ۵ (                         | 5 🚖                     |          |      |                 | <b>1</b> | 0            | *                   |
| 微信好友        | 朋友圈 新注                      | 浪微博 QQ空间                |          | ~    |                 | 微信好友     | 朋友圈 新浪微      | 專 QQ空间              |

新增"推送通知",在消息里面可接收系统发送的通知

新增我的文件模块,方便查看"截图"与"手动录制录像"

| 中国电信 🥘 🎭 🌏       | 🕼 46 46 at 🖬 13:41 | 中国电信 💮 | 🖏 46 46-41 💼 19:17 |
|------------------|--------------------|--------|--------------------|
| 我的               |                    | <      | 图片 视频 编辑           |
| 133342<br>乐橙号:   |                    |        |                    |
| □ 我的文件           | >                  |        |                    |
| □ 设备管理           |                    |        |                    |
| 🖏 我的录像分享         |                    |        |                    |
| ③ 设置             | • >                |        | 暂无文件               |
| ○ (***)<br>乐程 消息 | <b>史</b><br>教的     |        |                    |

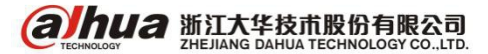

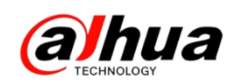

## 四、客户端 Smart PSS 更新

1、首次安装时需要设置admin的密码,而非系统默认

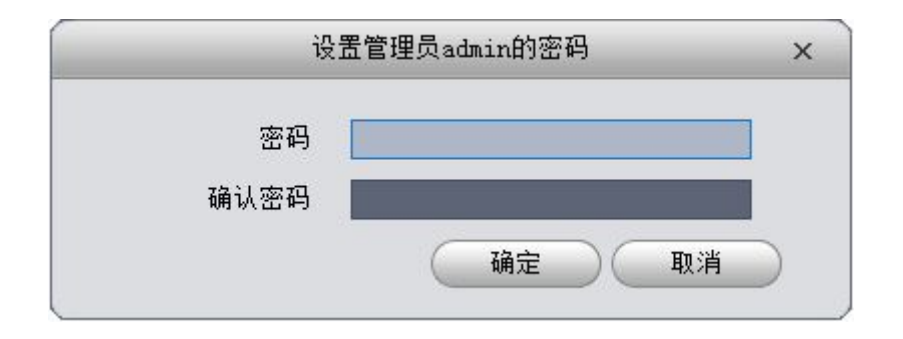

2、分屏跟踪功能

在预览界面中鼠标右键就可以找到分屏跟踪,有两种方式可以选择,一种是1+3模式,另一种是1+5模式。

下面以1+3模式举例,选择分屏模式后,在Smart PSS客户端的同一个窗口中显示 四个画面,第一个画面是整个场景,其他三个画面显示的是第一个画面三个方框中的 画面,第一个画面中的方框和其他三个画面都是可以移动的。

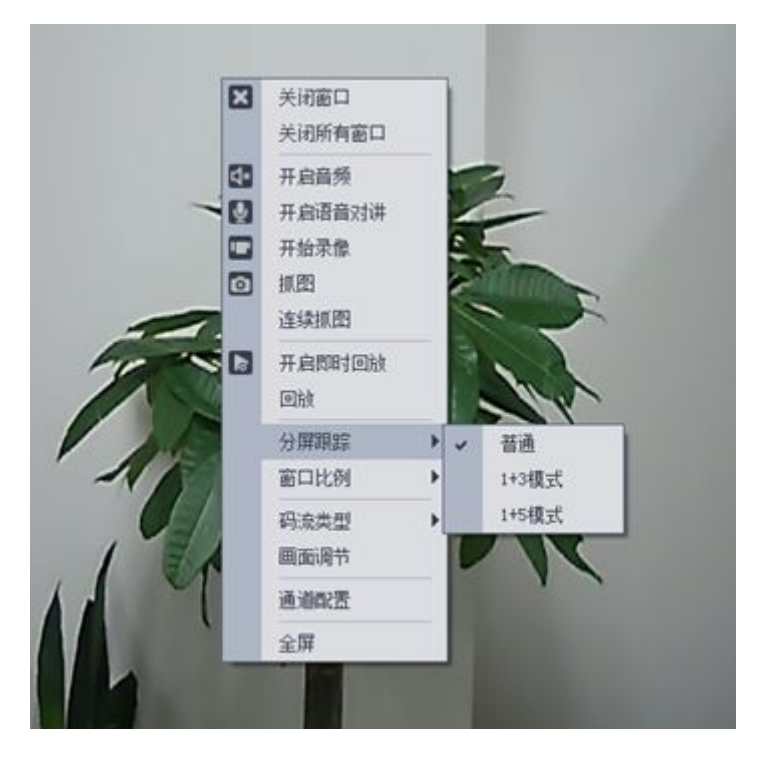

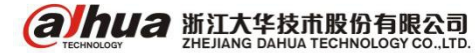

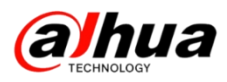

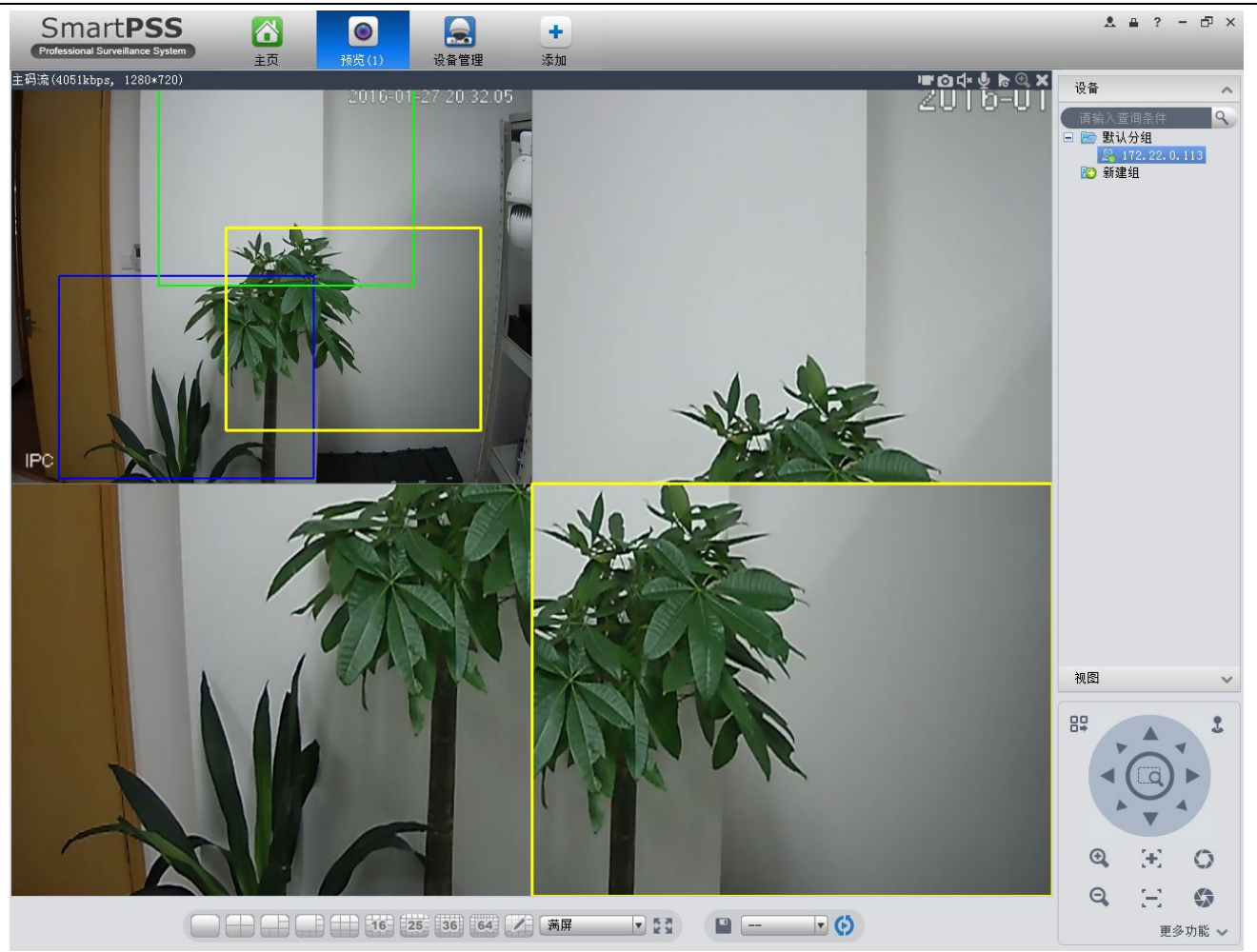

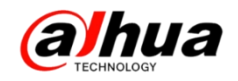

# 资讯平台

一、怎么联系我们?

# 1、售后服务热线 **400-672-8166**

为更好的服务客户,大华 400 热线升级平台,您可以按语音提示按键来选择进线 方式,合作伙伴请按 0,联网问题请按 1,密码问题请按 2,乐橙问题请按 3,录像机 问题请按 4,摄像机、球机问题请按 5,其他类问题请按 6,投诉及建议请按 9,我们 将为您提供更优质的服务!

合作伙伴请按渠道编码进入,渠道编码在授权书上有标明,详情可联系对应办事 处的销售。

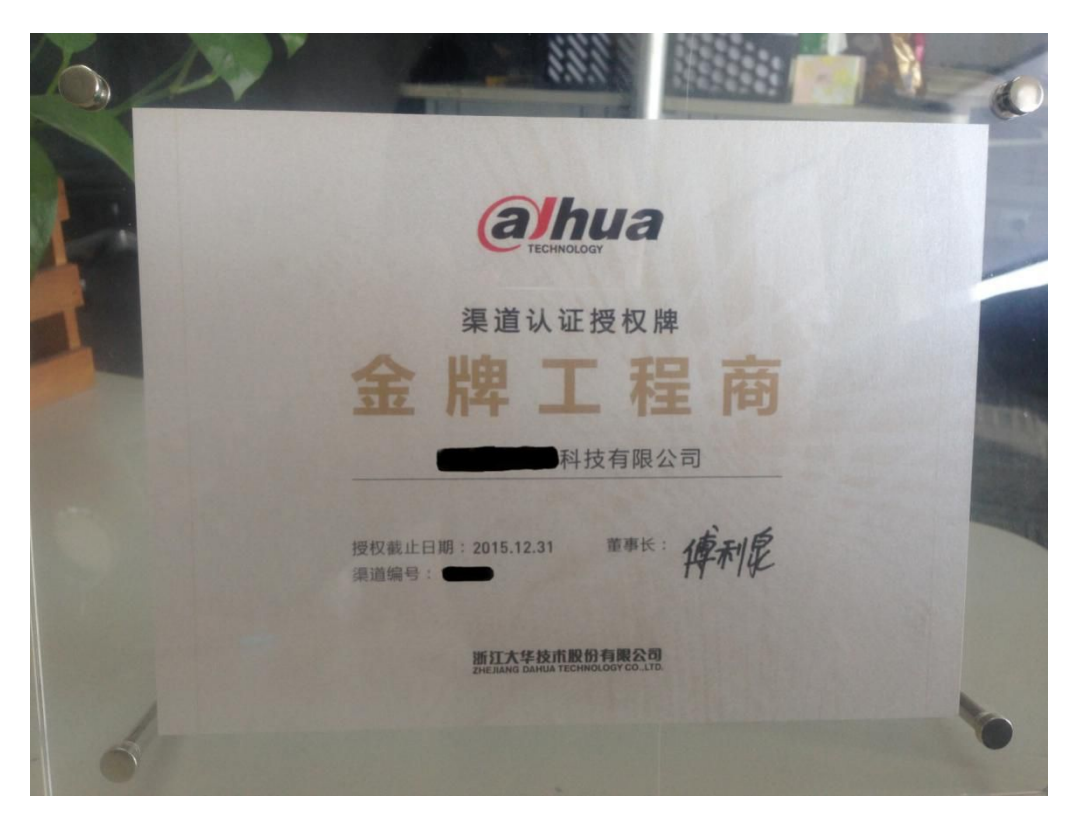

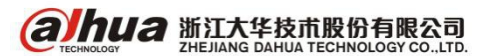

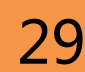

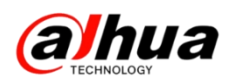

#### 2、企业在线 QQ: 4006728166(工作时间是周一至周五 9:00 到 18:00)

登陆大华官网: www.dahuatech.com

| ▶ 服务政策      | 服务支持 _ 联系我们              |                         |               |                |
|-------------|--------------------------|-------------------------|---------------|----------------|
| ▶ 亮点服务      |                          | <b>64985</b> 56         |               | Į.O. 24,       |
| ▶ 维修服务      |                          |                         |               | 400-672-8166   |
| ▶ 联系我们      |                          | alhua                   |               |                |
| ▶ 下载中心      |                          |                         |               | 1100元110元元日11日 |
| 一些回心的       |                          | REAL PROPERTY.          |               | 🧼 服务网点         |
| ▶ 吊见问题      |                          | 国際の研究性的                 |               | Q、维修查询         |
| ▶ 操作视频      |                          |                         |               |                |
| ▶ 客户意见建议反馈表 |                          | $\frown$                | $\frown$      |                |
|             | 在线邮箱<br>ONLINE MAIL BOX  | (电话服务)<br>PHONE SERVICE | CNUNE SUPPORT |                |
|             |                          |                         |               |                |
|             | 邮箱:support@dahuatech.com | 电话: <b>400-672-8166</b> | 🐣 QQ交谈 🔽      |                |

2、微信扫一扫官网二维码或搜索公众号"浙江大华售后服务"就可以关注我们

| 中国电信 🔤 🌏 |            | 4G 4G.ttl | 20:00  | 中国电信 🔤 🍕             | •         | 🥼 46 46 al 🗎 19:51 | 中国电   | 信 💮                  | D.         | 4G 4G.al 1             | 9:58 |
|----------|------------|-----------|--------|----------------------|-----------|--------------------|-------|----------------------|------------|------------------------|------|
| ÷        | 公众号        | Q         | +      | ← 浙江:                | 大华售后服务    | :                  | ÷     | 浙江大华售                | 后服务        |                        | T    |
| Т        |            |           | А      |                      |           |                    |       |                      | 10-50      |                        |      |
| ~        | ThinkInDSS |           | B      | <b>③hua</b> 浙江大华售后服务 |           |                    | -5.00 |                      |            |                        |      |
|          |            |           | D      |                      |           | ·                  | 浙     | 江大华售后服务              | 2          |                        |      |
| W        |            |           | E      |                      |           |                    | 1.5   |                      |            |                        |      |
|          | 微信卡包       |           | F      | 功能介绍                 | 您好! 欢迎关注浙 | 工大华400客户服务         | 17.   |                      |            |                        |      |
| 6        |            |           | G      |                      | 热线。       |                    |       |                      |            |                        |      |
|          |            |           | н      | 帐号主体                 | ✓ 浙江大华技术股 | 份有限公司 >            |       | THE REAL PROPERTY IN |            |                        |      |
| Y        |            |           | ן<br>ה |                      |           |                    |       |                      | A HALL     | With the second second |      |
|          | 乐橙智能生活     |           | К      | 客服电话                 |           | 400-672-8166       | E)    | P P                  | alle alle  | a 🔛                    |      |
|          |            |           | L      |                      |           |                    | 浙     | 江大华售后服               | 务          |                        |      |
| Z        |            |           | М      |                      |           |                    |       |                      |            |                        | -    |
|          | 浙江电信       |           | N      | 接收消息                 |           |                    | 杏     | 看全文                  | 4年48支上3五45 |                        |      |
| (Y)      |            |           | P      |                      |           |                    | -     |                      |            |                        |      |
| -        |            |           | Q      | 本美国市湖                | 白         |                    |       |                      | 维修查询       |                        |      |
|          | 4个公众号      |           | R      | 旦有历史消                |           |                    |       |                      |            |                        |      |
|          |            |           | S      | 杏麦地理位                | 罟         |                    |       |                      | 常见问题       |                        |      |
|          |            |           | 1      | <b>三</b> 有地球位直       |           |                    |       |                      |            |                        |      |
|          |            |           | V      |                      |           |                    |       |                      | 软件下载       |                        |      |
|          |            | w<br>x    |        | 进入公众号                |           |                    |       |                      |            |                        |      |
|          |            |           |        |                      |           |                    |       |                      | 操作视频       |                        |      |
|          |            |           | Y      |                      |           |                    | -     |                      |            |                        |      |
|          |            |           | Z<br># |                      | 举报        |                    | Ē     | 微官网                  | 服务支持       | 客服助                    | 手    |

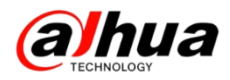

3、售后服务 APP

安卓版

苹果版

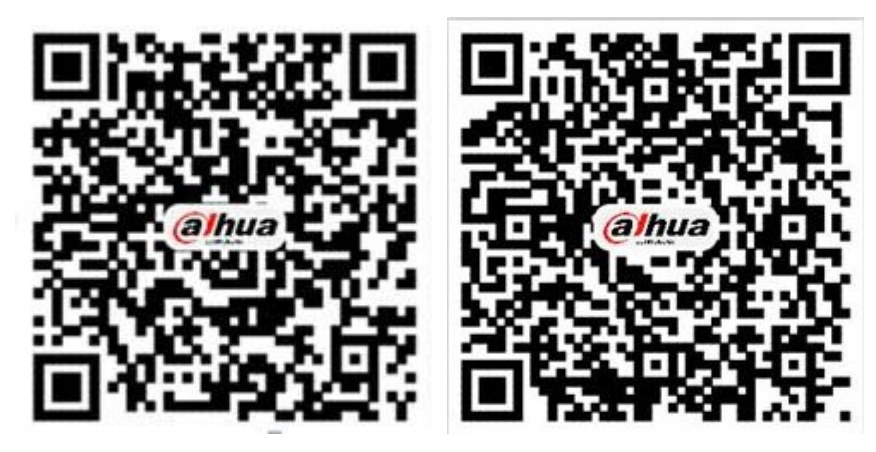

PC 电脑直接下载 APK 地址为:

#### http://mapp.dahuatech.com/dhsysweb/apk/dahuaServices.apk

二、更新内容

1、官网更新了录像机菜单讲解的操作视频

在官网的服务支持--操作视频--明珠讲堂系列

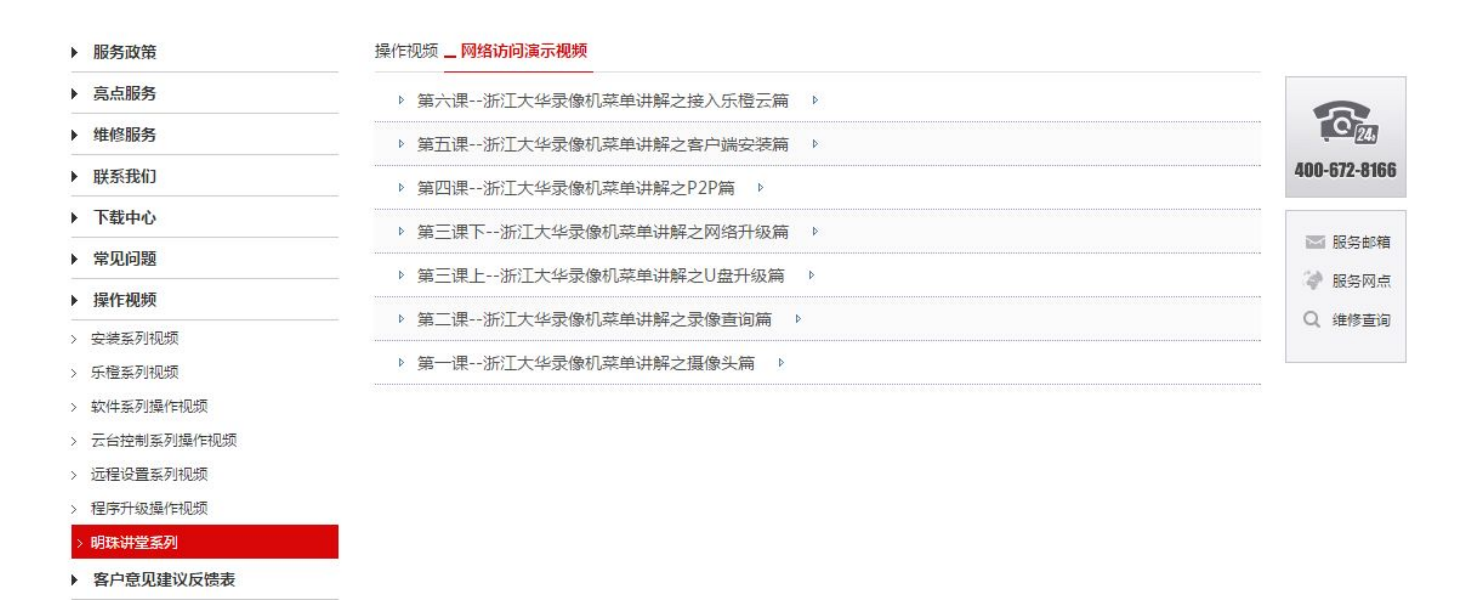

2、官网已更新设备升级程序包及升级方法

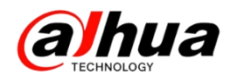

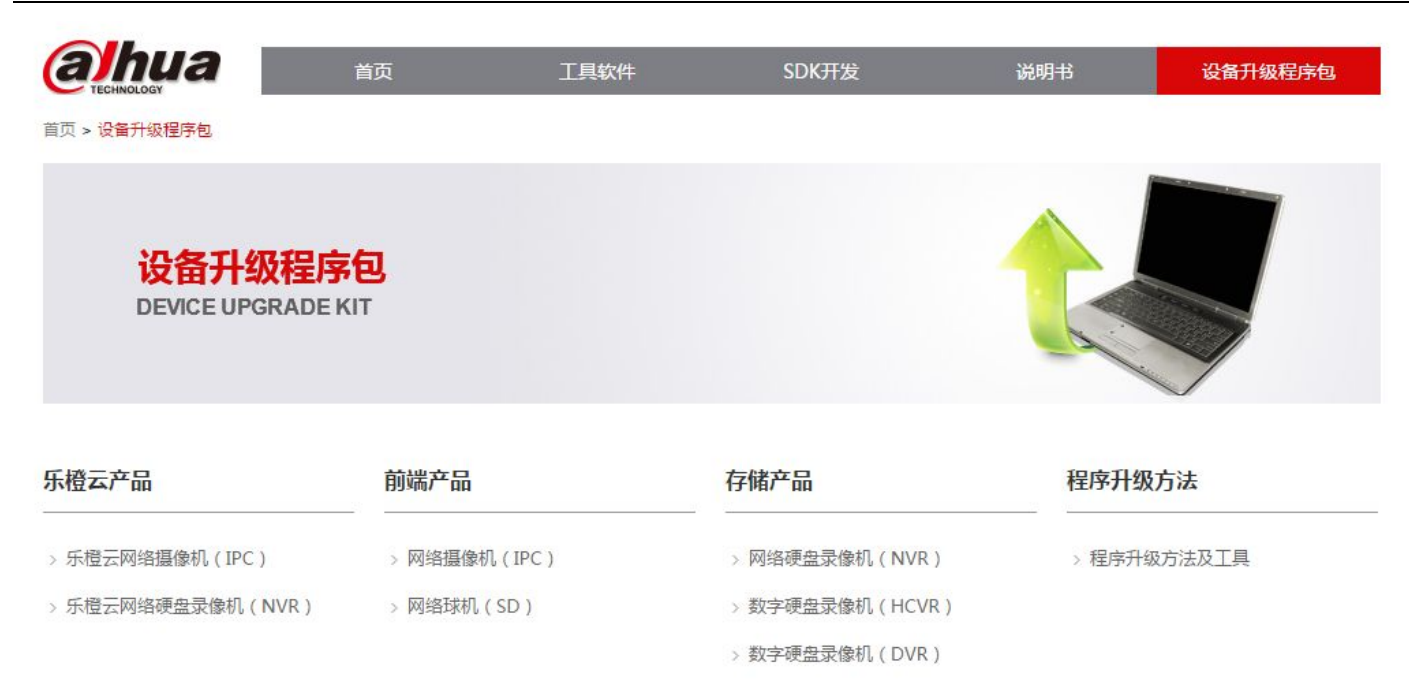

#### 注意:

设备升级有风险,请务必确认是否有升级的需要;

请务必确认此程序包是否对应您的设备,升级之前请参考升级方法;

请严格参考升级方法升级操作,在升级过程中,请勿断电,耐心等待设备自动重 启。

三、客户建议

如果您有什么宝贵的建议,可以发送至我们的公共邮箱,我们的公共邮箱是: support@dahuatech.com,请在邮箱里面标注转至 5309 工号,我们这边会进行评估。 感谢您的参与!

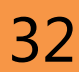

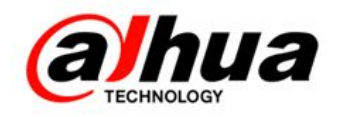

# 大华 400 技术,您身边的服务

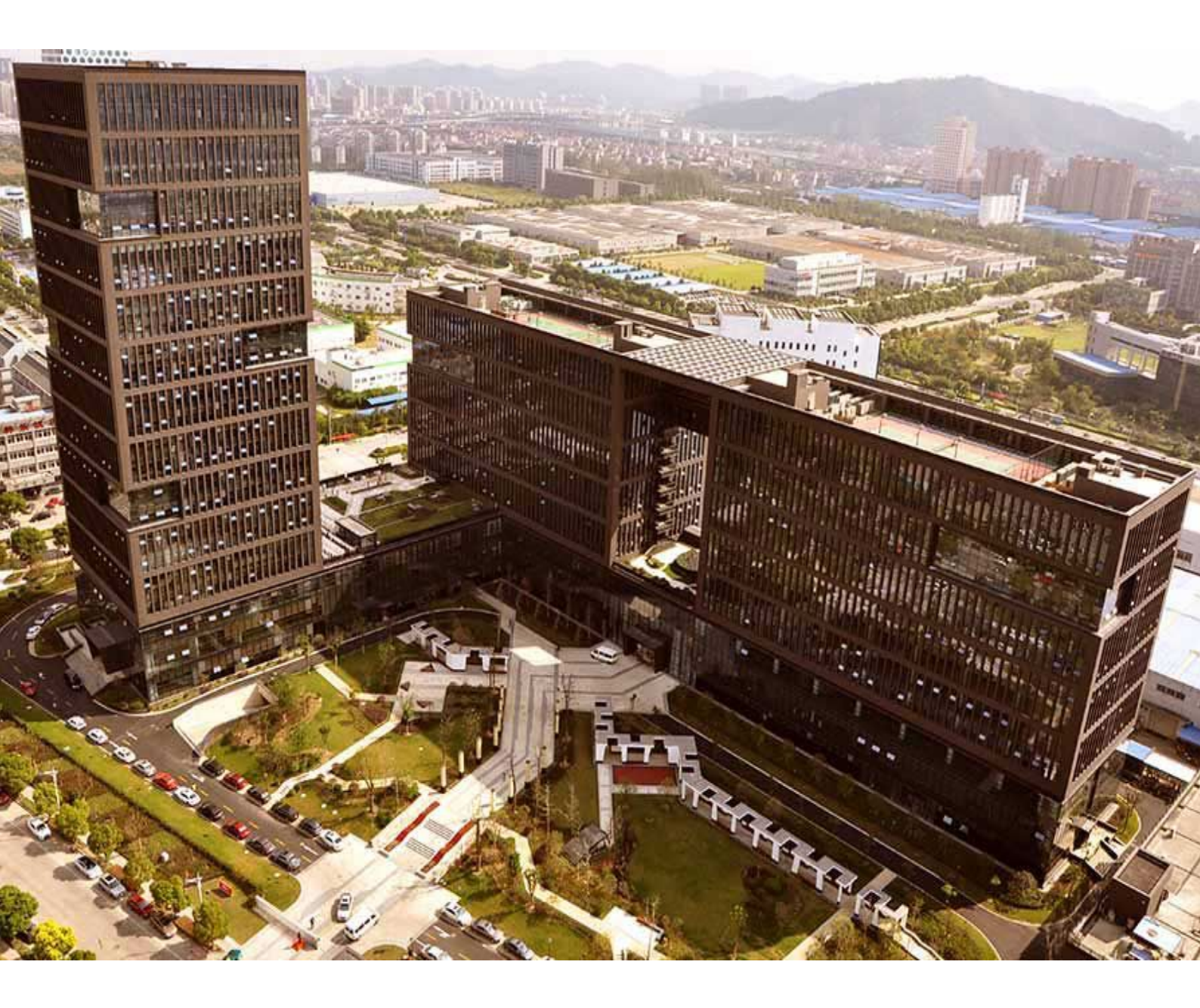

| 主   | 编:小   | 宛    |
|-----|-------|------|
| 美   | 工:孔幻  | 子    |
| 封面设 | 3计:江南 | 有吴彦祖 |

总 监:童先森

特邀嘉宾:大 河、庄 子

水无痕、明珠老师

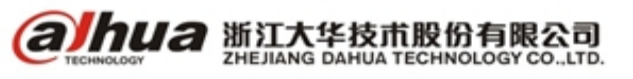

浙江省杭州市滨江高新区滨安路 1199 号